# **Encryption Recovery v11.9**

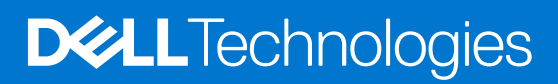

January 2024 Rev. A01

#### Notes, cautions, and warnings

(i) NOTE: A NOTE indicates important information that helps you make better use of your product.

CAUTION: A CAUTION indicates either potential damage to hardware or loss of data and tells you how to avoid the problem.

WARNING: A WARNING indicates a potential for property damage, personal injury, or death.

© 2012-2024 Dell Inc. All rights reserved. Registered trademarks and trademarks used in the Dell Encryption and Endpoint Security Suite Enterprise suite of documents: Dell™ and the Dell logo, Dell Precision™, OptiPlex™, ControlVault™, Latitude™, XPS®, and KACE™ are trademarks of Dell Inc. Cylance®, CylancePROTECT, and the Cylance logo are registered trademarks of Cylance, Inc. in the U.S. and other countries. McAfee® and the McAfee logo are trademarks or registered trademarks of McAfee, Inc. in the US and other countries. Intel®, Pentium®, Intel Core Inside Duo®, Itanium®, and Xeon® are registered trademarks of Intel Corporation in the U.S. and other countries. Adobe®, Acrobat®, and Flash® are registered trademarks of Adobe Systems Incorporated. Authen tec® and Eikon® are registered trademarks of Authen tec. AMD® is a registered trademark of Advanced Micro Devices, Inc. Microsoft®, Windows®, and Windows Server®, Windows Vista®, Windows 10®, Active Directory®, Access®, BitLocker®, BitLocker To Go®, Excel®, Hyper-V®, Outlook®, PowerPoint®, Word®, OneDrive®, SQL Server®, and Visual C++® are either trademarks or registered trademarks of Microsoft Corporation in the United States and/or other countries. VMware® is a registered trademark or trademark of VMware, Inc. in the United States or other countries. Box® is a registered trademark of Box. Dropbox <sup>5M</sup> is a service mark of Dropbox, Inc. Google™, Android™, Google™ Chrome™, Gmail™, and Google™ Play are either trademarks or registered trademarks of Google Inc. in the United States and other countries. Apple®, App Store™, Apple Remote Desktop™, Boot Camp™, FileVault™, iPad®, iPhone®, iPod®, iPod touch®, iPod shuffle®, and iPod nano®, Macintosh®, and Safari® are either servicemarks, trademarks, or registered trademarks of Apple, Inc. in the United States and/or other countries. EnCase™ and Guidance Software® are either trademarks or registered trademarks of Guidance Software. Entrust® is a registered trademark of Entrust®, Inc. in the United States and other countries. Mozilla® Firefox® is a registered trademark of Mozilla Foundation in the United States and/or other countries. iOS® is a trademark or registered trademark of Cisco Systems, Inc. in the United States and certain other countries and is used under license. Oracle® and Java® are registered trademarks of Oracle and/or its affiliates. Travelstar® is a registered trademark of HGST, Inc. in the United States and other countries. UNIX® is a registered trademark of The Open Group. VALIDITY™ is a trademark of Validity Sensors, Inc. in the United States and other countries. VeriSign® and other related marks are the trademarks or registered trademarks of VeriSign, Inc. or its affiliates or subsidiaries in the U.S. and other countries and licensed to Symantec Corporation. KVM on IP® is a registered trademark of Video Products. Yahoo!® is a registered trademark of Yahoo! Inc. Bing® is a registered trademark of Microsoft Inc. Ask® is a registered trademark of IAC Publishing, LLC. Other names may be trademarks of their respective owners.

# Contents

| Chapter 1: Getting Started with Recovery                                    | 5  |
|-----------------------------------------------------------------------------|----|
| Contact Dell ProSupport for Software                                        | 5  |
| Chapter 2: Policy-Based or File/Folder Encryption Recovery                  | 6  |
| Perform System Data Encryption or FFE Recovery                              | 6  |
| Overview of the Recovery Process                                            | 6  |
| Obtain the Recovery File - Policy-Based Encryption or FFE Encryption Client | 6  |
| Obtain the Recovery File - Locally Managed Computer                         | 7  |
| Perform a Recovery                                                          | 8  |
| Encrypted Drive Data Recovery                                               |    |
| Recover Encrypted Drive Data                                                |    |
| Chapter 3: Hardware Crypto Accelerator Recovery                             | 16 |
| Recovery Requirements                                                       |    |
| Overview of the Recovery Process                                            | 16 |
| Perform HCA Recovery                                                        | 16 |
| Obtain the Recovery File - Remotely Managed Computer                        |    |
| Obtain the Recovery File - Locally Managed Computer                         | 17 |
| Perform a Recovery                                                          | 18 |
| Chapter 4: Self-Encrypting Drive (SED) Recovery                             | 24 |
| Recovery Requirements                                                       | 24 |
| Overview of the Recovery Process                                            | 24 |
| Perform SED Recovery                                                        | 24 |
| Obtain the Recovery File - Remotely Managed SED Client                      | 24 |
| Obtain the Recovery File - Locally Managed SED Client                       | 25 |
| Perform a Recovery                                                          | 25 |
| Challenge Recovery with SED                                                 | 28 |
| Chapter 5: Full Disk Encryption Recovery                                    | 31 |
| Recovery Requirements                                                       |    |
| Overview of the Recovery Process                                            | 31 |
| Perform Full Disk Encryption Recovery                                       | 31 |
| Obtain the Recovery File - Full Disk Encryption Client                      |    |
| Perform a Recovery                                                          |    |
| Challenge Recovery with Full Disk Encryption                                |    |
| Chapter 6: Full Disk Encryption and Dell Encryption Recovery                |    |
| Recovery Requirements                                                       |    |
| Overview of the Recovery Process                                            |    |
| Perform Recovery of a Full Disk Encrypted and Dell Encrypted Disk           |    |
| Obtain the Recovery File - Full Disk Encryption Client                      |    |
| Obtain the Recovery File - Policy-Based Encryption or FFE Encryption Client | 39 |
| Perform a Recovery                                                          | 40 |

| Challenge Recovery with Full Disk Encryption               |    |
|------------------------------------------------------------|----|
| Chapter 7: PBA Device Control                              |    |
| Use PBA Device Control                                     |    |
| Chapter 8: General Purpose Key Recovery                    | 47 |
| Recover the GPK                                            | 47 |
| Obtain the Recovery File                                   |    |
| Perform a Recovery                                         |    |
| Chapter 9: BitLocker Manager Recovery                      |    |
| Recover Data                                               |    |
| Chapter 10: Password Recovery                              |    |
| Recovery Questions                                         |    |
| Chapter 11: Encryption External Media Password Recovery    |    |
| Recover Access to Data                                     | 55 |
| Self-Recovery                                              | 57 |
| Chapter 12: Appendix A - Download the Recovery Environment | 59 |
| Chapter 13: Appendix B - Creating Bootable Media           | 60 |
| Burning the Recovery Environment ISO to CD/DVD             |    |
| Burning the Recovery Environment on Removable Media        | 60 |

# **Getting Started with Recovery**

This section details what is needed to create the recovery environment.

- CD-R, DVD-R media, or formatted removable media
  - If burning a CD or DVD, review Burning the Recovery Environment ISO to CD/DVD for details.
  - If using removable media, review Burning the Recovery Environment on Removable Media for details.
- Recovery Bundle for failed device
  - For remotely managed clients, instructions that follow explain how to retrieve a recovery bundle from your Dell Security Management Server.
  - For locally managed clients, the recovery bundle package was created during setup on either a shared network drive or on external media. Please locate this package before proceeding.

## **Contact Dell ProSupport for Software**

Call 877-459-7304, extension 4310039 for 24x7 phone support for your Dell product.

Additionally, online support for Dell products is available at dell.com/support. Online support includes drivers, manuals, technical advisories, FAQs, and emerging issues.

Be sure to help us quickly connect you to the right technical expert by having your Service Tag or Express Service Code available when you call.

For phone numbers outside of the United States, see Dell ProSupport for Software international phone numbers.

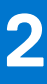

# Policy-Based or File/Folder Encryption Recovery

Recovery is needed when the encrypted computer will not boot to the operating system. This occurs when the registry is incorrectly modified or hardware changes have occurred on an encrypted computer.

With Policy-Based Encryption or File/Folder Encryption (FFE) recovery, you can recover access to the following:

- A computer that does not boot and that displays a prompt to perform SDE Recovery.
- A computer displays BSOD with a STOP Code of 0x6f or 0x74.
- A computer on which you cannot access encrypted data or edit policies.
- A server running Dell Encryption that meets either of the preceding conditions.
- A computer on which the Hardware Crypto Accelerator card or the motherboard/TPM must be replaced.

(i) NOTE: Hardware Crypto Accelerator is not supported, beginning with v8.9.3.

## Perform System Data Encryption or FFE Recovery

Follow these steps to perform System Data Encryption recovery.

### **Overview of the Recovery Process**

**NOTE:** For Dell Servers running v10.2.8 and earlier, recovery requires a 32-bit environment. Dell Servers running v10.2.9 and later provide 32-bit and 64-bit recovery bundles.

To recover a failed system:

- 1. Burn the recovery environment onto a CD/DVD or create a bootable USB. See Appendix A Burning the Recovery Environment.
- 2. Obtain the Recovery file.
- **3.** Perform the recovery.

# Obtain the Recovery File - Policy-Based Encryption or FFE Encryption Client

Obtain the recovery file.

The recovery file can be downloaded from the Management Console. To download the Disk Recovery Keys generated when you installed Dell Encryption:

- a. Open the Management Console and, from the left pane, select Populations > Endpoints.
- b. Enter the hostname of the endpoint, then click Search.
- c. Select the name of the endpoint.
- d. Click Device Recovery Keys.

| Endpoint De     | etail for:  |                            |             |                 |           |
|-----------------|-------------|----------------------------|-------------|-----------------|-----------|
| Details &       | Actions     | Security Policies          | Users       | Endpoint Groups | Threat Ev |
| Endpoint Detail |             |                            |             |                 |           |
| Fremove Remove  |             |                            |             |                 |           |
| Category:       | WINDO       | WS                         |             |                 |           |
| OS/Version:     | Microso     | ft Windows 10 Enterprise / | 10.0.14393  |                 |           |
| Processor:      | Intel(R)    | Core(TM) i7-6700HQ CPU     | @ 2.60GHz   |                 |           |
| Serial Number:  |             |                            |             |                 |           |
| Host ID:        |             |                            |             |                 |           |
| Unique ID:      |             |                            |             |                 |           |
| Hardware ID:    |             |                            |             |                 |           |
| Protected:      | 6/4/19 6    | 5:55 PM                    |             |                 |           |
| Shield Detail   |             |                            | /           |                 |           |
| View Effective  | Policies 🔍  | Device Recovery Keys       |             |                 |           |
| nter a password | to download | I the Device Recovery      | Keys.       |                 |           |
| Recovery        |             |                            |             | ×               |           |
| Recovery of     | detected. P | lease enter a passv        | word and do | wnload.         |           |
| Password:       |             | •••••                      | ]           |                 |           |
|                 |             | Download                   | Can         | cel             |           |

f. Copy the Device Recovery Keys to a location where it can be accessed when booted into WinPE.

### **Obtain the Recovery File - Locally Managed Computer**

To obtain the Encryption Personal recovery file:

1. Locate the recovery file named LSARecovery\_<systemname > .exe file. This file was stored on a network drive or removable storage when you went through Setup Wizard while installing Encryption Personal.

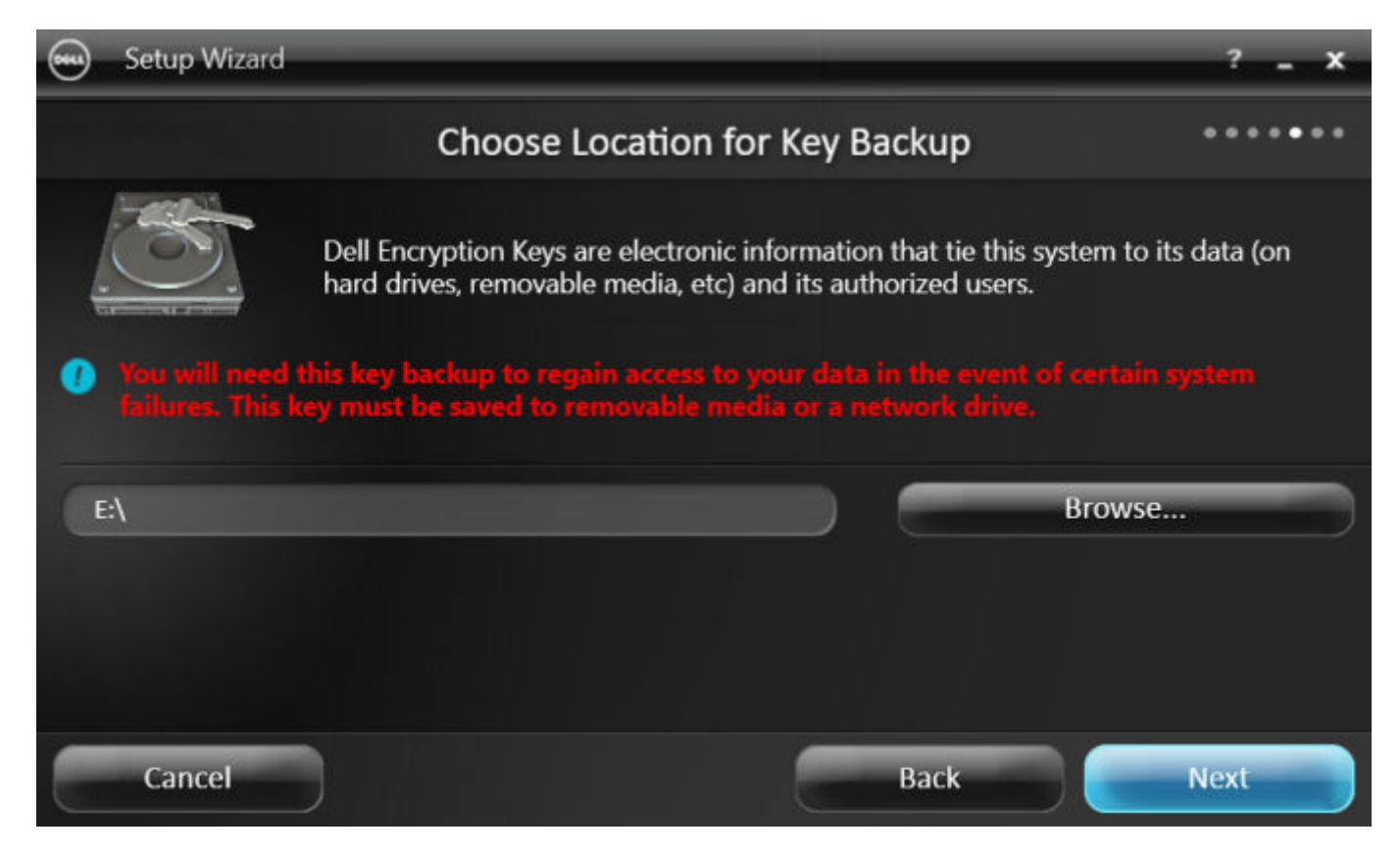

2. Copy LSARecovery\_<systemname > .exe to the target computer (the computer to recover data).

### **Perform a Recovery**

1. Using the bootable media created earlier, boot to that media on a recovery system or on the device with the drive you are attempting to recover. A WinPE Environment opens.

(i) NOTE: Disable SecureBoot before the recovery process. When finished, re-enable SecureBoot.

2. Enter **x** and press **Enter** to get a command prompt.

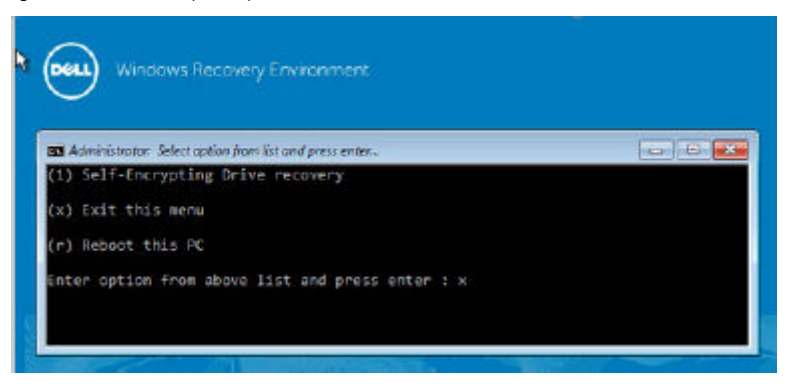

3. Navigate to the recovery file and launch it.

|                | Admi          | nistrator: Wi | nPe Environment | -3   |
|----------------|---------------|---------------|-----------------|------|
| 01/16/2014     | 08:50 AM      | (DIR)         | lt-lt           | ~    |
| 01/16/2014     | 08:50 AM      | (DIR)         | 10-10           |      |
| 01/16/2014     | 08:50 AM      | (DIR)         | nb-no           |      |
| 01/16/2014     | 08:50 AM      | <dib></dib>   | nl-nl           |      |
| 01/16/2014     | 08:50 AM      | (DIR>         | p1-p1           | 1.0  |
| 01/16/2014     | 08:50 AM      | (DIR)         | pt-br           | 1211 |
| 01/16/2014     | 08:50 AM      | (DIR)         | pt-pt           |      |
| 01/16/2014     | 08:50 AM      | (DIR)         | ro-ro           |      |
| 01/16/2014     | 08:50 AM      | (DIR)         | ru-ru           |      |
| 01/16/2014     | 08:50 AM      | (DIR)         | sk-sk           |      |
| 81/16/2014     | 08:50 AM      | (DIR)         | sl-si           |      |
| 01/16/2014     | 08:50 AM      | (DIR)         | sources         |      |
| 01/16/2014     | 08:51 AM      | (DIR)         | sr-lata-cs      |      |
| 01/16/2014     | 08:51 AM      | (DIR)         | 5V-S6           |      |
| 01/16/2014     | 08:51 AM      | (DIR)         | tr-tr           |      |
| 01/16/2014     | 08:51 AM      | (DIR)         | uk-ua           |      |
| 01/16/2014     | 08:51 AM      | DIR2          | 2h-cn           |      |
| 01/16/2014     | 08:51 AM      | (DIR)         | zh-hk           |      |
| 01/16/2014     | 08:51 AM      | (DIR)         | zh-tw           |      |
|                | 2 File(s)     | 1,515         | ,580 bytes      |      |
|                | 38 Dir(s)     | 7,701,409     | ,792 bytes free |      |
| C:\>cd Keys    |               |               |                 |      |
| C+> Vous >I Co | Parauanu 5420 | 1001          |                 | ~    |
| C- Che ys 2Lon | necevery 5430 | ICHT 10 X0    |                 |      |

- 4. Select one option:
  - My system fails to boot and displays a message asking me to perform SDE Recovery.
     This will allow you to rebuild the hardware checks that the Encryption client performs when you boot into the OS.
  - My system does not allow me to access encrypted data, edit policies, or is being reinstalled.

Use this if the Hardware Crypto Accelerator card or the motherboard/TPM must be replaced.

| 1999 F. 1997 |                                                                                   |                  |
|--------------|-----------------------------------------------------------------------------------|------------------|
| đ            | Dell Data Protection Encryption                                                   |                  |
| Dé           | L Data Protection Encryption                                                      | Þ                |
| Whic         | sh of the following best describes your problem?                                  |                  |
|              | My system fails to boot and displays a messa<br>perform SDE Recovery.             | age asking me to |
|              | My system does not allow me to access encry<br>policies, or is being reinstalled. | vpted data, edit |
|              | ○ I want to decrypt my HCA encrypted drive.                                       |                  |
|              | $\cap$ I want to restore access to my HCA encrypted                               | drive.           |
|              | (Back Next)                                                                       | Fields Centrel   |

5. In the Backup and Recovery Information dialog, confirm that the information about the client computer to be recovered is correct and click **Next**.

When recovering non-Dell computers, the SerialNumber and AssetTag fields will be blank.

|                                                                 | Dell Data Protection Encryption                                                                                                    |        |
|-----------------------------------------------------------------|----------------------------------------------------------------------------------------------------|--------|
| Déli                                                            | Data Protection Encryption                                                                                                    |        |
| Backu                                                           | ip and Recovery Information                                                                                                    |        |
| Back<br>Local<br>Host<br>MCID<br>DCID<br>Seria<br>Asset<br>Back | up File Information<br>ly Managed<br>Name = 5430HCA1<br>= YC&DXITV<br>INumber = 28CFVY1<br>INumber = 28CFVY1<br>ITag = 28CFVY1<br>uFileDate = 2014-01-16 15:12:16Z | ^      |
| Recor                                                           | very Host information                                                                                                    | . ·    |
|                                                                 |                                                                                                    |        |
|                                                                 | < Back Einish                                                                                                    | Cancel |

 In the dialog that lists the computer's volumes, select all applicable drives and click Next. Shift-click or control-click to highlight multiple drives.

If the selected drive is not Policy-Based or FFE-encrypted, it will fail to recover.

| 63 |               | Dell Data Protectio  | n Encryption |        |         |
|----|---------------|----------------------|--------------|--------|---------|
| E  | XALL •        | ala Protection Encry | notion       |        |         |
| _  |               |                      | _            |        | •       |
|    | Select the ve | alume to recover.    |              |        |         |
|    | _             |                      |              |        |         |
|    | Disk          |                      | Size         | Туре   |         |
|    | Disk 1 -      | SanDisk Ultra Backu  | 7.45 GB      | USB    |         |
|    |               |                      |              |        |         |
|    |               |                      |              |        |         |
|    |               |                      |              |        |         |
|    |               |                      |              |        |         |
|    |               |                      |              |        | Betresh |
|    | 1             |                      |              |        | Pienesn |
|    |               |                      |              |        |         |
|    |               |                      |              |        | 1 1     |
|    |               | < Back               | Next >       | Einish | Cancel  |

7. Enter your recovery password and click Next.

With a remotely managed client, this is the password provided in step e in Obtain the Recovery File - Remotely Managed Computer.

In Encryption Personal, the password is the Encryption Administrator Password set for the system at the time the keys were escrowed.

|     | Dell Data Protection Encryption    | (a) 0 E     |
|-----|------------------------------------|-------------|
| D¢  | Data Protection Encryption         |             |
| Ple | ease enter your recovery password. |             |
|     |                                    |             |
|     | Password:                          |             |
|     |                                    |             |
|     |                                    |             |
|     |                                    |             |
|     | < Back Next > E                    | nish Cancel |

8. In the Recover dialog, click **Recover**. The recovery process begins.

|           | Dell Data        | Protection Encr | yption   | 0      |
|-----------|------------------|-----------------|----------|--------|
| Kell      | Data Protection  | Encryption      |          |        |
| tess Reco | ver" to proceed. |                 |          |        |
|           |                  |                 | ~        |        |
|           |                  |                 |          |        |
| i         |                  |                 |          |        |
|           |                  |                 | Recover  |        |
|           |                  |                 |          |        |
|           | ( Back           | Net             | N Finish | Cancel |

9. When recovery is complete, click Finish.

#### (i) NOTE:

Be sure to remove any USB or CD\DVD media that was used to boot the machine. Failure to do this may result in booting back into the recovery environment.

**10.** After the computer reboots, you should have a fully functioning computer. If problems persist, contact Dell ProSupport.

# **Encrypted Drive Data Recovery**

If the target computer is not bootable and no hardware failure exists, data recovery can be accomplished on the computer booted into a recovery environment. If the target computer is not bootable and has failed hardware or is a USB device, data recovery can be accomplished by using an alternate boot media. When connecting a drive protected by Dell Encryption to another system that also runs Dell Encryption, files will be viewable when browsing the directories. However, if you attempt

to open or copy a file, an Access Denied error will appear. When connecting a Dell Encrypted drive to a system that does not currently have Dell Encryption installed, attempting to open data will result in cipher text being displayed.

#### **Recover Encrypted Drive Data**

To recover encrypted drive data:

- 1. To obtain the DCID/Recovery ID from the computer, choose one option:
  - **a.** Run WSScan on any folder where Common encrypted data is stored.

The eight-character DCID/Recovery ID displays after "Common."

| Encr                                                                                                    | yption                                                                                                |                                                         |                                                                                                    |                                                                       |                                     |                                        |   |
|----------------------------------------------------------------------------------------------------|----------------------------------------------------------------------------------------------------|---------------------------------------------------------|----------------------------------------------------------------------------------------------------|-----------------------------------------------------------------------|-------------------------------------|----------------------------------------|---|
|                                                                                                    |                                                                                                    |                                                         |                                                                                                    |                                                                       |                                     |                                        |   |
| Summary: Scanne                                                                                                    | d 1 drive(s), 4 folde                                                                                 | er(s) to find 19 en                                     | crypted file(s) to                                                                                    | taling 5617780                                                        | 96 bytes.                           |                                        |   |
|                                                                                                    |                                                                                                    |                                                         |                                                                                                    |                                                                       |                                     |                                        |   |
| Clear                                                                                                    |                                                                                                    | Sea                                                     | rch                                                                                                   |                                                                       | <<                                  | Simple                                 |   |
|                                                                                                    | ty Ewed De                                                                                            | i une                                                   |                                                                                                    |                                                                       |                                     |                                        |   |
| rive Types to Sear                                                                                                    | on: Inixed Dr                                                                                         | ives                                                    | •                                                                                                    |                                                                       |                                     |                                        |   |
| ncryption Report T                                                                                                    | ype: Encrypte                                                                                         | ed Files                                                | •                                                                                                    |                                                                       |                                     |                                        |   |
| 2017-07-21 17:35                                                                                                    | :13] Commor                                                                                           | 1M11HKWL DE                                             | VICE_: "C:\Usen                                                                                       | s\Tech\Desktop                                                        | CmgMast                             | terInstalle                            | 1 |
| 2017-07-21 17:35                                                                                                    | :13] Commor                                                                                           | 1M11HKWL DE                                             | VICE_: "C:\User                                                                                       | s\Tech\Desktop                                                        | CmgMast                             | terInstalle                            |   |
| 2017-07-21 17:35                                                                                                    | 13] Common                                                                                            | 1M11HKWL_DE                                             | VICE : "C:\Usen                                                                                       | s Tech Desktop                                                        | CmgMast                             | terInstalle                            |   |
| 2017 07 21 17.00                                                                                                    | 13] Commor                                                                                            | 1M11HKWL DE                                             | VICE : "C: User                                                                                       | s\Tech\Deskton                                                        | CmgMast                             | terInstalle                            |   |
| 2017-07-21 17:35                                                                                                    | 1401                                                                                                  |                                                         |                                                                                                    | a the production of                                                   | Contract Forest                     |                                        |   |
| [2017-07-21 17:35                                                                                                    | :13] Commor                                                                                           | 1M11HKWL DE                                             | VICE_: "C: User                                                                                       | s\Tech\Desktop                                                        | CmgMast                             | terInstalle                            |   |
| [2017-07-21 17:35<br>[2017-07-21 17:35<br>[2017-07-21 17:35                                                                                                    | :13] Commor<br>:13] Commor                                                                            | 1M11HKWL _DE                                            | VICE_: "C:\Usen<br>VICE_: "C:\Usen                                                                    | s\Tech\Desktop<br>s\Tech\Desktop                                      | CmgMast<br>CmgMast                  | terInstalle<br>terInstalle             |   |
| [2017-07-21 17:35<br>[2017-07-21 17:35<br>[2017-07-21 17:35<br>[2017-07-21 17:35<br>[2017-07-21 17:35                                                                                                    | 13] Commor<br>13] Commor<br>13] Scan complete                                                         | 1M11HKWL DE<br>1M11HKWL DE                              | VICE_: "C:\User<br>VICE_: "C:\User                                                                    | s\Tech\Desktop<br>s\Tech\Desktop                                      | CmgMast<br>CmgMast                  | terInstalle<br>terInstalle             |   |
| [2017-07-21 17:35<br>[2017-07-21 17:35<br>[2017-07-21 17:35<br>[2017-07-21 17:35<br>[2017-07-21 17:35                                                                                                    | :13] Commor<br>:13] Commor<br>:13] Scan complete<br>:13] Summary:<br>Scanned                          | 1M11HKWL _DE<br>1M11HKWL _DE                            | VICE_: "C:\Usen<br>VICE_: "C:\Usen<br>der(s) to find 19                                               | s\Tech\Desktop<br>s\Tech\Desktop<br>encrypted file(s                  | CmgMast<br>CmgMast                  | terInstalle<br>terInstalle             |   |
| [2017-07-21 17:35<br>[2017-07-21 17:35<br>[2017-07-21 17:35<br>[2017-07-21 17:35<br>[2017-07-21 17:35                                                                                                    | 13] Commor<br>13] Commor<br>13] Scan complete<br>13] Summary:<br>Scanned                              | 1M11HKWL DE<br>1M11HKWL DE<br>1.<br>d 1 drive(s), 4 fok | VICE_: "C:\Usen<br>VICE_: "C:\Usen<br>der(s) to find 19                                               | s\Tech\Desktop<br>s\Tech\Desktop<br>encrypted file(s                  | (CmgMast<br>(CmgMast                | terInstalle<br>terInstalle<br>56177809 |   |
| 2017-07-21 17:35<br>[2017-07-21 17:35<br>[2017-07-21 17:35<br>[2017-07-21 17:35<br>[2017-07-21 17:35                                                                                                    | 13] Commor<br>13] Commor<br>13] Scan complete<br>13] Summary:<br>Scanned                              | 1M11HKWL_DE<br>1M11HKWL_DE<br>d 1 drive(s), 4 fok       | VICE_: "C:\User<br>VICE_: "C:\User<br>VICE_: "C:\User                                                 | s\Tech\Desktop<br>s\Tech\Desktop<br>encrypted file(s                  | (CmgMast<br>(CmgMast<br>)totaling 5 | terInstalle<br>terInstalle<br>56177809 |   |
| 2017-07-21 17:35<br>2017-07-21 17:35<br>2017-07-21 17:35<br>2017-07-21 17:35<br>2017-07-21 17:35<br>2017-07-21 17:35                                                                                                    | 13 Commor<br>13 Commor<br>13 Scan complete<br>13 Summary:<br>Scanned                                  | 1M11HKWL DE<br>1M11HKWL DE<br>d 1 drive(s), 4 fok       | VICE_: "C:\User<br>VICE_: "C:\User                                                                    | s\Tech\Desktop<br>s\Tech\Desktop<br>encrypted file(s                  | (CmgMast<br>(CmgMast<br>)totaling 5 | terInstalle<br>terInstalle<br>56177809 |   |
| 2017-07-21 17:35<br>[2017-07-21 17:35<br>[2017-07-21 17:35<br>[2017-07-21 17:35<br>[2017-07-21 17:35<br>[2017-07-21 17:35<br><<br>Scan Settings                                                                                                    | 13] Commor<br>13] Commor<br>13] Scan complete<br>13] Summary:<br>Scanned                              | 1M11HKWL DE<br>1M11HKWL DE<br>d 1 drive(s), 4 fok       | VICE_: "C:\User<br>VICE_: "C:\User<br>VICE_: "C:\User                                                 | s\Tech\Desktop<br>s\Tech\Desktop<br>encrypted file(s                  | (CmgMast<br>(CmgMast                | terInstalle<br>56177809<br>>           |   |
| 2017-07-21 17:35<br>2017-07-21 17:35<br>2017-07-21 17:35<br>2017-07-21 17:35<br>2017-07-21 17:35<br>2017-07-21 17:35<br>consettings<br>Search Path: C:                                                                                                    | Users\Tech\Deskto                                                                                     | 1M11HKWL DE<br>1M11HKWL DE<br>d 1 drive(s), 4 fok       | VICE_: "C:\User<br>VICE_: "C:\User                                                                    | s\Tech\Desktop<br>s\Tech\Desktop<br>encrypted file(s                  | (CmgMast<br>(CmgMast<br>)totaling 5 | terInstalle<br>terInstalle<br>56177809 |   |
| 2017-07-21 17:35<br>2017-07-21 17:35<br>2017-07-21 17:35<br>2017-07-21 17:35<br>2017-07-21 17:35<br>2017-07-21 17:35<br>consettings<br>Search Path: C:                                                                                                    | Users\Tech\Deskto                                                                                     | 1M11HKWL DE<br>1M11HKWL DE<br>d 1 drive(s), 4 fok       | VICE_: "C:\User<br>VICE_: "C:\User<br>ler(s) to find 19                                               | s\Tech\Desktop<br>s\Tech\Desktop<br>encrypted file(s                  | (CmgMast<br>(CmgMast<br>)totaling 5 | terInstalle<br>56177809<br>            |   |
| 2017-07-21 17:35<br>[2017-07-21 17:35<br>[2017-07-21 17:35<br>[2017-07-21 17:35<br>[2017-07-21 17:35<br>[2017-07-21 17:35<br>Scan Settings<br>Search Path: C:<br>[] Outp                                                                                                    | USers\Tech\Deskto                                                                                     | 1M11HKWL DE<br>1M11HKWL DE<br>d 1 drive(s), 4 fok       | VICE_: "C:\User<br>VICE_: "C:\User<br>ler(s) to find 19                                               | s\Tech\Desktop<br>s\Tech\Desktop<br>encrypted file(s                  | (CmgMast<br>(CmgMast<br>)totaling 5 | terInstalle<br>56177809                |   |
| 2017-07-21 17:35<br>2017-07-21 17:35<br>2017-07-21 17:35<br>2017-07-21 17:35<br>2017-07-21 17:35<br>2017-07-21 17:35<br><<br>Scan Settings<br>Search Path: C:<br>↓ Outp<br>File                                                                                                    | Users\Tech\Deskto                                                                                     | 1M11HKWL DE<br>1M11HKWL DE<br>d 1 drive(s), 4 fok       | VICE_: "C:\User<br>VICE_: "C:\User<br>ler(s) to find 19                                               | s\Tech\Desktop<br>s\Tech\Desktop<br>encrypted file(s                  | (CmgMast<br>(CmgMast<br>)totaling 5 | terInstalle<br>56177809<br>            |   |
| 2017-07-21 17:35<br>2017-07-21 17:35<br>2017-07-21 17:35<br>2017-07-21 17:35<br>2017-07-21 17:35<br><<br>Scan Settings<br>Search Path: C:<br>↓ Outp<br>File<br>Path: C:                                                                                                    | Users\Tech\AppDa                                                                                      | ata \Local\Temp\W                                       | VICE_: "C:\User<br>VICE_: "C:\User<br>ler(s) to find 19<br>SScan.log                                  | s\Tech\Desktop<br>s\Tech\Desktop<br>encrypted file(s                  | (CmgMast<br>(CmgMast<br>)totaling 5 | terInstalle                            |   |
| 2017-07-21 17:35<br>2017-07-21 17:35<br>2017-07-21 17:35<br>2017-07-21 17:35<br>2017-07-21 17:35<br>2017-07-21 17:35<br><<br>Scan Settings<br>Search Path: C:<br>↓ Outp<br>File<br>Path: C:<br>↓                                                                                                    | Users\Tech\Deskto                                                                                     | 1 IM11HKWL DE<br>1 IM11HKWL DE<br>d 1 drive(s), 4 fok   | VICE_: "C:\User<br>VICE_: "C:\User<br>ler(s) to find 19<br>ler(s) for find 19<br>SScan.log            | s\Tech\Desktop<br>s\Tech\Desktop<br>encrypted file(s                  | (CmgMast<br>(CmgMast<br>)totaling 5 | terInstalle                            |   |
| 2017-07-21 17:35<br>2017-07-21 17:35<br>2017-07-21 17:35<br>2017-07-21 17:35<br>2017-07-21 17:35<br>2017-07-21 17:35<br>Search Path: C:<br>V Outp<br>File<br>Path: C:<br>(*<br>Format                                                                                                    | Users\Tech\Deskto                                                                                     | ata\Local\Temp\W                                        | VICE_: *C:\User<br>VICE_: *C:\User<br>ler(s) to find 19<br>SScan.log                                  | s\Tech\Desktop<br>s\Tech\Desktop<br>encrypted file(s<br>Existing File | (CmgMast<br>(CmgMast<br>)totaling 5 | terInstalle                            |   |
| 2017-07-21 17:35<br>2017-07-21 17:35<br>2017-07-21 17:35<br>2017-07-21 17:35<br>2017-07-21 17:35<br>2017-07-21 17:35<br><<br>Scan Settings<br>Search Path: C:<br>↓ Outp<br>File<br>Path: C:<br>↓ C:<br>↓ C: | Users\Tech\Deskto<br>Users\Tech\Deskto<br>Users\Tech\Deskto<br>Users\Tech\AppDa                       | 1 IM11HKWL DE<br>1 IM11HKWL DE<br>d 1 drive(s), 4 fok   | VICE_: "C:\User<br>VICE_: "C:\User<br>ler(s) to find 19<br>SScan.log                                  | s\Tech\Desktop<br>s\Tech\Desktop<br>encrypted file(s                  | (CmgMast<br>(CmgMast<br>)totaling 5 | terInstalle                            |   |
| [2017-07-21 17:35<br>[2017-07-21 17:35<br>[2017-07-21 17:35<br>[2017-07-21 17:35<br>[2017-07-21 17:35<br>[2017-07-21 17:35<br>< Scan Settings<br>Search Path: C:<br>↓ Outp<br>File<br>Path: C:<br>↓ Outp<br>File<br>Format<br>↓ Repc<br>↓ Value                                                                                                    | Users\Tech\Deskto<br>Users\Tech\Deskto<br>Users\Tech\Deskto<br>Users\Tech\AppDa<br>Overwrite Existing | ata \Local\Temp\W<br>File                               | VICE_: "C:\User<br>VICE_: "C:\User<br>VICE_: "C:\User<br>der(s) to find 19<br>SScan.log<br>C Add to I | s\Tech\Desktop<br>s\Tech\Desktop<br>encrypted file(s<br>Existing File | (CmgMast<br>(CmgMast<br>)totaling 5 | terInstalle                            |   |

- b. Open the Remote Management Console, and select the **Details & Actions** tab for the endpoint.
- c. In the Shield Detail section of the Endpoint Detail screen, locate the DCID/Recovery ID.

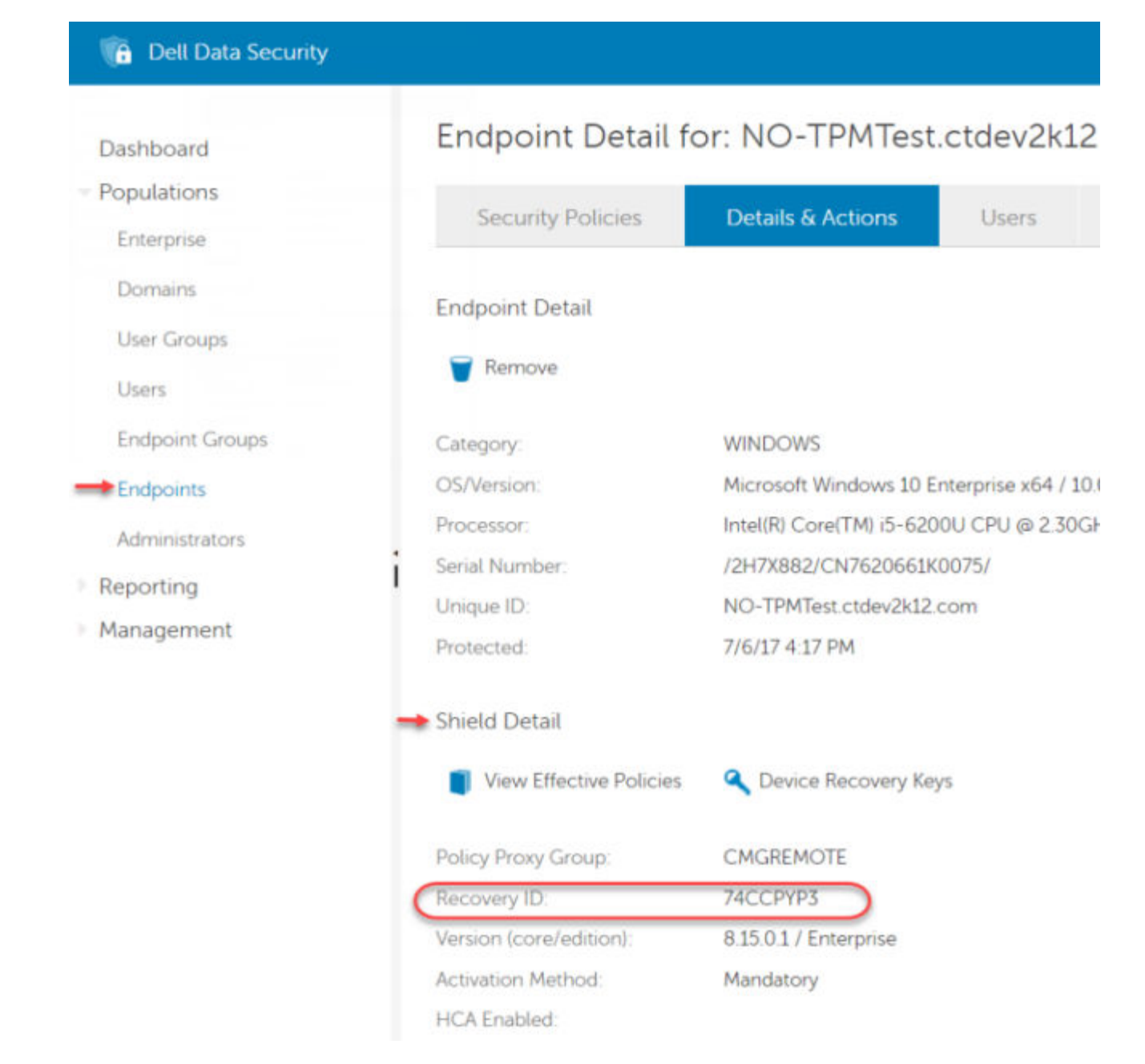

**2.** To download the key from the Server, navigate to and run the Dell Administrative Unlock (**CMGAu**) utility. The Dell Administrative Unlock utility can be obtained from Dell ProSupport.

| 300 - DDPE -      | • 64bit Utilities • Dell-Offline-Admin-64 | bit-8.1.0.482 • • 🛂 🗍 | Search Dell-Offline-Ad | min-64bit-8 |   |
|-------------------|-------------------------------------------|-----------------------|------------------------|-------------|---|
| Organize - 🗟 Open | New folder                                |                       |                        | III • 13    | 0 |
| * Favorites       | Name +                                    | Date modified         | Туре                   | Size        |   |
| Desktop           | JE Documentation                          | 10/16/2013 4:27 PM    | File foilder           |             |   |
| 👍 Downloads       | CmgAd                                     | 9/11/2013 10:09 AM    | Application            | 1,389 KB    |   |
| Secent Places     | CmgAlu                                    | 9/11/2013 10:09 AM    | Application            | 992 KB      |   |
|                   | 📉 CmgAu                                   | 9/11/2013 10:09 AM    | Application            | 1,482 KB    |   |
| Call Libraries    | CmgCryptoLib.dll                          | 7/10/2012 6:08 PM     | Application extens     | 608 KB      |   |
| Documents         | CmgCryptoLib.mac                          | 7/10/2012 6:08 PM     | MAC IFile              | 1 KB        |   |

 In the Dell Administrative Utility (CMGAu) dialog, enter the following information (some fields may be prepopulated) and click Next. Server: Fully Qualified Hostname of the Server, for example:

Device Server (Pre 8.x clients): https://<server.organization.com>:8081/xapi

Security Server: https://<server.organization.com>:8443/xapi/

**Dell Admin:** The account name for the Forensic Administrator (enabled in the Security Management Server/Security Management Server Virtual)

**Dell Admin Password:** The account password for the Forensic Administrator (enabled in the Security Management Server/ Security Management Server Virtual)

MCID: Clear the MCID field

**DCID:** The DCID/Recovery ID that you obtained earlier.

| Dél           | Data Pro        | lection End    | ryption |     |
|---------------|-----------------|----------------|---------|-----|
| Device Server | https://ddpe.dp | e.com:xxxx/xap | v       | i i |
| Dell Admin:   | superadmin      |                |         |     |
| Password:     |                 |                |         |     |
| MCID:         | 1               |                |         | 1   |
| DCID:         | ENDTEFDZ        |                |         |     |

4. In the Dell Administrative Utility dialog, select No, perform a download from a server now and click Next.

| Dell Administ | trative U   | tility                            | 1 |
|---------------|-------------|-----------------------------------|---|
| D¢            | LL          | Data Protection Encryption        |   |
| Have you alw  | eady perf   | ormed a download for this MCID?   |   |
| C Yes, work   | c offline w | ith a previously downloaded file. |   |
| 1* No, perto  | m a dow     | nioad from a server now.          |   |
|               |             |                                   |   |
|               |             |                                   |   |
|               |             |                                   |   |

#### (i) NOTE:

If the Encryption client is not installed, a message displays that *Unlock failed*. Move to a computer with the Encryption client installed.

< Back Next >

Cancel

 When download and unlock are complete, copy files you need to recover from this drive. All files are readable. Do <u>not</u> click Finish until you have recovered the files.

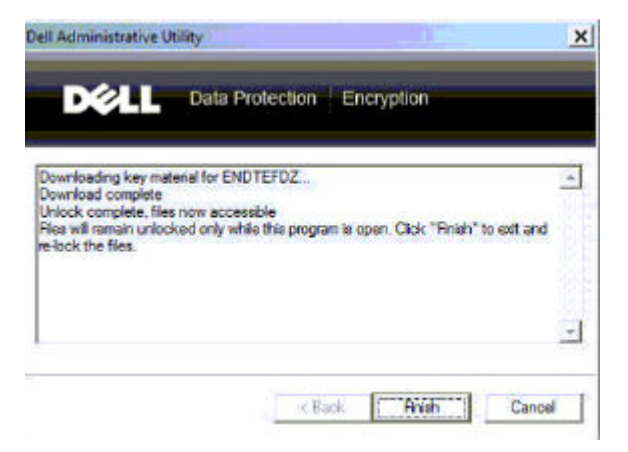

6. After you recover the files and are ready to re-lock the files, click **Finish**. *After you click Finish, the encrypted files are no longer available*.

# Hardware Crypto Accelerator Recovery

(i) NOTE: Hardware Crypto Accelerator is not supported, beginning with v8.9.3.

With Hardware Crypto Accelerator (HCA) Recovery, you can recover access to the following:

- Files on an HCA encrypted drive This method decrypts the drive using the keys provided. You can select the specific drive that you need to decrypt during the recovery process.
- An HCA encrypted drive after a hardware replacement This method is used after you must replace the Hardware Crypto Accelerator card or a motherboard/TPM. You can run a recovery to regain access to the encrypted data without decrypting the drive.

## **Recovery Requirements**

For HCA recovery, you need the following:

- Access to the recovery environment ISO (Recovery requires a 32-bit environment)
- Bootable CD\DVD or USB media

## **Overview of the Recovery Process**

(i) NOTE: Recovery requires a 32-bit environment.

To recover a failed system:

- 1. Burn the recovery environment onto a CD/DVD or create a bootable USB. See Appendix A Burning the Recovery Environment.
- 2. Obtain the Recovery file.
- 3. Perform the recovery.

## **Perform HCA Recovery**

Follow these steps to perform an HCA recovery.

### **Obtain the Recovery File - Remotely Managed Computer**

To download the <machinename\_domain.com>.exe file that was generated when you installed Dell Encryption:

1. Open the Remote Management Console and, from the left pane, select Management > Recover Endpoint.

**Dell Administrative Download** 

| Deell En                                  | cryption                                                 |        |
|-------------------------------------------|----------------------------------------------------------|--------|
| Device Server<br>Dell Admin:<br>Password: | https://server.domain.com:8443/xapi/<br>Forensic@Dom.ain |        |
| MCID:<br>DCID:                            | FQDN.Dom.ain<br>ABCD1234                                 |        |
|                                           | < Back Next >                                            | Cancel |

 $\times$ 

- 2. In the Hostname field, enter the fully qualified domain name of the endpoint and click **Search**.
- 3. In the Recovery window, enter a recovery Password and click **Download**.

#### (i) NOTE:

You must remember this password to access the recovery keys.

| Recovery          | ×                                     |
|-------------------|---------------------------------------|
| Recovery detected | Please enter a password and download. |
| rasarota.         | Download Cancel                       |

### **Obtain the Recovery File - Locally Managed Computer**

To obtain the Encryption Personal recovery file:

1. Locate the recovery file named LSARecovery\_<systemname > .exe file. This file was stored on a network drive or removable storage when you went through Setup Wizard while installing Encryption Personal.

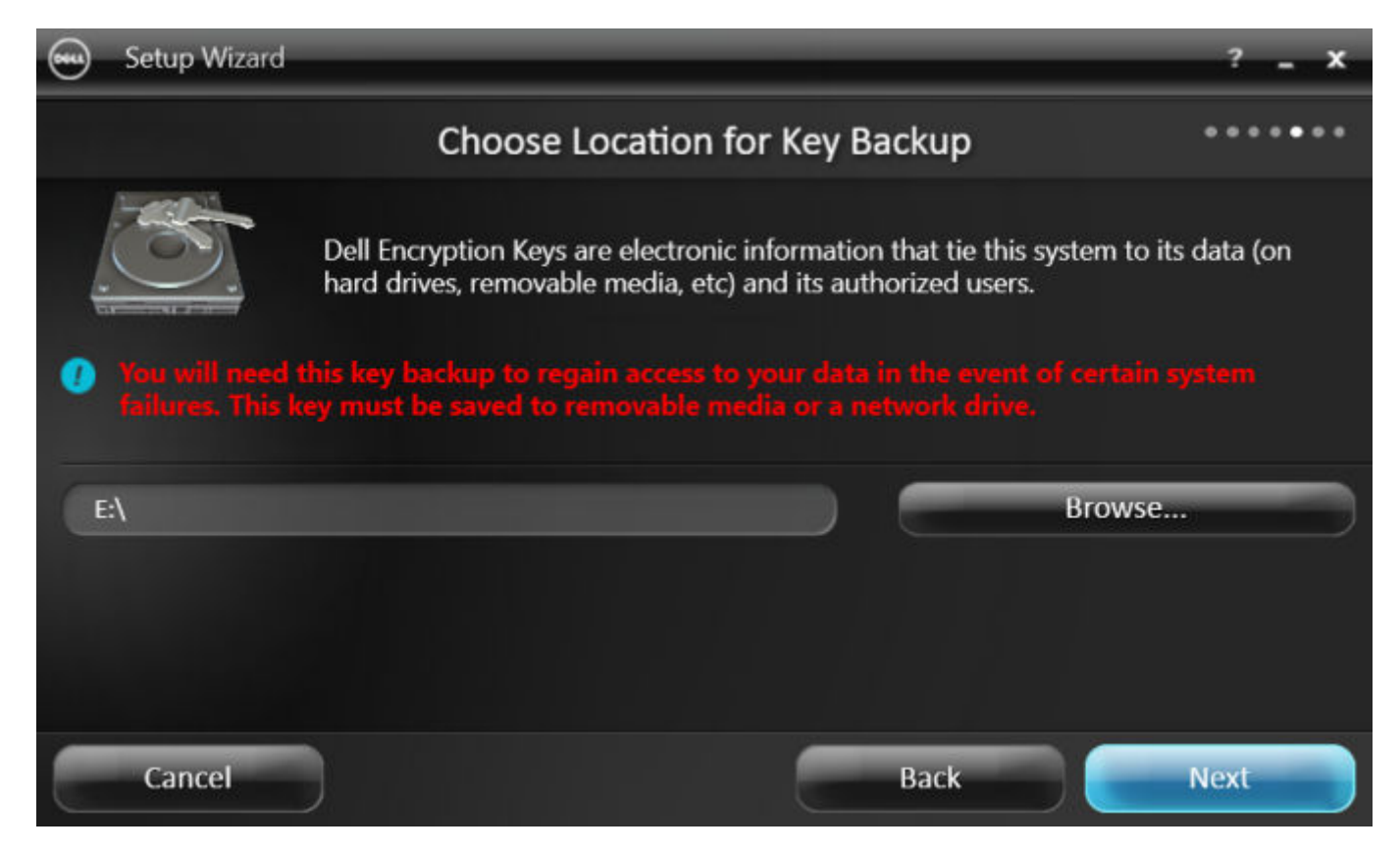

2. Copy LSARecovery\_<systemname > .exe to the target computer (the computer to recover data).

### **Perform a Recovery**

1. Using the bootable media created earlier, boot to that media on a recovery system or on the device with the drive you are attempting to recover.

A WinPE Environment opens.

(i) NOTE: Disable SecureBoot before the recovery process. When finished, enable SecureBoot.

2. Type **x** and press **Enter** to get to a command prompt.

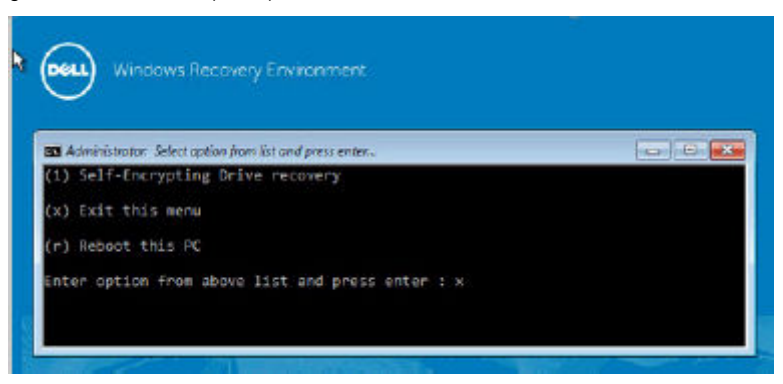

3. Navigate to the saved recovery file and launch it.

|             | Administrat          | or: WinPe Environment  | -25 |
|-------------|----------------------|------------------------|-----|
| 01/16/2014  | 08:50 AM (DIR)       | lt-lt                  | ~   |
| 01/16/2014  | 08:50 AM <dir></dir> | 1 <b>u</b> -1 <b>u</b> |     |
| 01/16/2014  | 08:50 AM <dir></dir> | nb-no                  |     |
| 01/16/2014  | 08:50 AM <dir></dir> | nl-nl                  |     |
| 01/16/2014  | 08:50 AM <dir></dir> | p1-p1                  | 110 |
| 01/16/2014  | 08:50 AM (DIR)       | pt-br                  | 100 |
| 01/16/2014  | 08:50 AM (DIR)       | pt-pt                  |     |
| 01/16/2014  | 08:50 AM <dir></dir> | ro-ro                  |     |
| 01/16/2014  | 08:50 AM <dir></dir> | ru-ru                  |     |
| 01/16/2014  | 08:50 AM <dir></dir> | sk-sk                  |     |
| 81/16/2014  | 08:50 AM (DIR)       | sl-si                  |     |
| 01/16/2014  | 08:50 AM (DIR)       | sources                |     |
| 01/16/2014  | 08:51 AM <dir></dir> | sr-lata-cs             |     |
| 01/16/2014  | 08:51 AM <dir></dir> | sv-se                  |     |
| 01/16/2014  | 08:51 AM <dir></dir> | tr-tr                  |     |
| 01/16/2014  | 08:51 AM (DIR)       | uk≁ua                  |     |
| 01/16/2014  | 08:51 AM DIR         | 2h-cn                  |     |
| 01/16/2014  | 08:51 AM <dir></dir> | zh-hk                  |     |
| 01/16/2014  | 88:51 AM <dir></dir> | zh-tw                  |     |
|             | 2 File(s)            | 1,515,580 bytes        |     |
|             | 38 Dir(s) 7,7        | 81,409,792 bytes free  |     |
|             |                      |                        |     |
| G: >cd Keys |                      |                        |     |
|             |                      |                        |     |
| C:\Keys>LSA | Recovery_5430HCA1.   | 2X0                    | ~   |

- **4.** Select one option:
  - I want to decrypt my HCA encrypted drive.
  - I want to restore access to my HCA encrypted drive.

| - | Dell Data Protection Encryption                                                                  | a i n 💼 |
|---|--------------------------------------------------------------------------------------------------|---------|
|   | D&LL Data Protection Encryption                                                                  | D       |
| Г | Which of the following best describes your problem?                                              |         |
|   | My system fails to boot and displays a message asking me to<br>perform SDE Recovery.             |         |
|   | My system does not allow me to access encrypted data, edit<br>policies, or is being reinstalled. |         |
|   | $\widehat{\mbox{\ \ e}}$ ) want to decrypt my HCA encrypted drive.                               |         |
|   | $\Gamma^{\ast}$ ) want to restore access to my HCA encrypted drive.                              |         |
|   | Clinck Next > Finish                                                                             | Cencel  |

5. In the Backup and Recovery Information dialog, confirm that the Service Tag or Asset number is correct and click Next.

| - | Dell Data Protection Encryption                                                                                                    |        |
|---|----------------------------------------------------------------------------------------------------|--------|
|   | DELL Data Protection Encryption                                                                                                    |        |
|   | Backup and Recovery Information                                                                                                    |        |
|   | Backup File Information<br>Locally Managed<br>HostName = 5430HCA1<br>MCID = 5430HCA1<br>DCID = YCGLXJ7V<br>SerialNumber = 2BCFVY1<br>AssetTag = 2BCFVY1<br>BackupFileDate = 2014-01-16 15:12:16Z |        |
|   | Recovery Host Information                                                                                                    | >      |
|   |                                                                                                    |        |
|   | < Back Einish                                                                                                    | Cancel |

 In the dialog that lists the computer's volumes, select all applicable drives and click Next. Shift-click or control-click to highlight multiple drives.

If the selected drive is not HCA encrypted, it will fail to recover.

|    | 11 · · ·                                  |
|----|-------------------------------------------|
| 63 | Dell Data Protection Encryption           |
|    | DELL Data Protection Encryption           |
|    | Select the volume to recover.             |
|    | Disk Size Type                            |
|    | S Disk 0 - SAMSUNG SSD SM0 119.24 GB SATA |
|    | Refresh                                   |
|    | < Back Next > Einish Cancel               |

7. Enter your recovery password and click Next.

On a remotely managed computer, this is the password provided in step 3 in Obtain the Recovery File - Remotely Managed Computer.

On a locally managed computer, this password is the Encryption Administrator Password set for the system in Personal Edition at the time the keys were escrowed.

| ð   | De             | II Data Prot | ection Encryption | n      | 0 0 0  |
|-----|----------------|--------------|-------------------|--------|--------|
| DĘ  | LL Data Pr     | olection E   | ncryption         |        |        |
| Ple | ase enter your | recovery pa  | ssword.           |        |        |
|     | Password:      |              |                   |        |        |
|     |                |              |                   |        |        |
|     |                |              |                   |        |        |
|     |                |              |                   |        |        |
|     |                | ( Back       | Next >            | Finish | Cancel |

8. In the Recover dialog, click **Recover**. The recovery process begins.

|            | Dell Data Protection Encryption | 0 0    |
|------------|---------------------------------|--------|
| Dél        | Data Protection Encryption      |        |
| Press Theo | cover" to proceed.              |        |
|            |                                 |        |
| 6          | Recover                         |        |
|            | < Back Next > Finish            | Cancel |

9. When prompted, browse to the saved recovery file and click OK.

| Press "Recover" to p | Browse for Folder                                              |
|----------------------|----------------------------------------------------------------|
| c                    | Computer → Removable Disk (C:) → All CD Drive (D:) → Boot (k:) |
|                      | OK Cancel                                                      |

If you are performing a full decryption, the following dialog displays status. This process may require some time.

| Dell Data Protection Encryption                                                                                           |        |
|----------------------------------------------------------------------------------------------------|--------|
| Dista Protection Encryption                                                                                               |        |
| Press "Recover" to proceed.                                                                                               |        |
| Decryption Speed = 0.0MB/S ^<br>Time Elepted = 0:00:00<br>Time Remaining = 0:00:00<br>Decrypted 0MB of 63949MB remaining. |        |
| < > Cancel                                                                                                    |        |
| L Date                                                                                                    |        |
| < Beck Next > Einish                                                                                                    | Cancel |

10. When the message displays to indicate that recovery completed successfully, click **Finish**. The computer reboots.

| Dell Data Protection                                                                                           | Encryption           |
|----------------------------------------------------------------------------------------------------|----------------------|
| Deta Protection Encrypt                                                                                        | ion                  |
| Page "Barrup" to proved                                                                                        |                      |
| nes recire uproces.                                                                                            |                      |
| Decryption Speed = 31.5MB/S<br>Time Bapsed = 0:33:51<br>Time Remaining = 0:00:00<br>Decryption Speed = 0:00:00 | -                    |
| Recovery completed successfully!                                                                               |                      |
|                                                                                                    |                      |
|                                                                                                    | Recover              |
|                                                                                                    |                      |
|                                                                                                    |                      |
| ( < Back                                                                                                    | Next > Einish Cancel |
|                                                                                                    | geod > Einish Cancel |

After the computer reboots, you should have a fully functioning computer. If problems persist, contact Dell ProSupport.

# Self-Encrypting Drive (SED) Recovery

With SED Recovery, you can recover access to files on a SED through the following methods:

- Perform a one-time unlock of the drive to bypass the Preboot Authentication (PBA).
- Unlock, then permanently remove the PBA from the drive. Single Sign-On will not function with the PBA removed.
  - With a remotely managed SED client, removing the PBA will require you to deactivate the product from the Remote Management Console if it is necessary to re-enable the PBA in the future.
  - With a locally managed SED client, removing the PBA will require you to deactivate the product inside the OS if it is necessary to re-enable the PBA in the future.

### **Recovery Requirements**

For SED recovery, you need the following:

- Access to the recovery environment ISO
- Bootable CD\DVD or USB media

## **Overview of the Recovery Process**

**NOTE:** For Dell Servers running v10.2.8 and earlier, recovery requires a 32-bit environment. Dell Servers running v10.2.9 and later provide 32-bit and 64-bit recovery bundles.

To recover a failed system:

- 1. Burn the recovery environment onto a CD/DVD or create a bootable USB. See Appendix A Burning the Recovery Environment.
- 2. Obtain the Recovery file.
- **3.** Perform the recovery.

## **Perform SED Recovery**

Follow these steps to perform a SED recovery.

### **Obtain the Recovery File - Remotely Managed SED Client**

Obtain the recovery file.

The recovery file can be downloaded from the Remote Management Console. To download the *<hostname>-sed-recovery.dat* file that was generated when you installed Dell Data Security:

- a. Open the Remote Management Console and, from the left pane, select Management > Recover Data then select the SED tab.
- b. On the Recover Data screen, in the Hostname field, enter the fully qualified domain name of the endpoint, then click Search.
- c. In the SED field, select an option.
- d. Click Create Recovery File.

The <hostname>-sed-recovery.dat file is downloaded.

| Dell Data Security       |               |         |     |        | superadmin 🔒 | ٠ | ?   |
|--------------------------|---------------|---------|-----|--------|--------------|---|-----|
| Dashboard                | Recover [     | Data    |     |        |              |   |     |
| Populations<br>Reporting | Shield        | Manager | РВА |        |              |   |     |
| Management               | Recover PBA B | ndpoint |     |        |              |   |     |
| Commit                   | Hostname:     | 1       |     | Search |              |   |     |
| Log Analyzer             | PBA:          |         |     |        |              |   |     |
| Recover Data             |               |         |     |        | Create Recov |   | e i |
| Recover Endpoint         |               |         |     |        |              |   |     |

### **Obtain the Recovery File - Locally Managed SED Client**

#### Obtain the recovery file.

The file was generated and is accessible from the backup location you selected when Advanced Authentication was installed on the computer. The filename is *OpalSPkey<systemname>.dat*.

### **Perform a Recovery**

1. Using the bootable media created earlier, boot to that media on a recovery system or on the device with the drive you are attempting to recover. A WinPE environment opens with the recovery application.

(i) NOTE: Disable SecureBoot before the recovery process. When finished, enable SecureBoot.

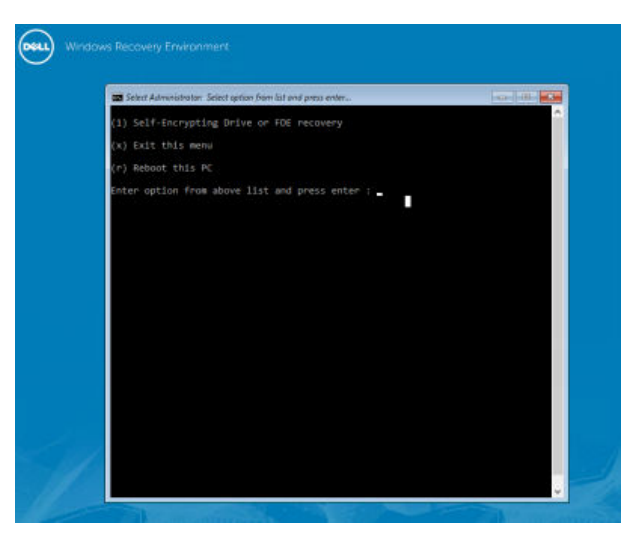

- 2. Choose option one and press Enter.
- 3. Select Browse, locate the recovery file, and then click Open.

| C Administrator                                         | SED Recovery WinP                         | e Enveranment                                                                                     |                                                                                                    |
|---------------------------------------------------------|-------------------------------------------|---------------------------------------------------------------------------------------------------|----------------------------------------------------------------------------------------------------|
| SED Recovery                                            | utility work                              | ing, Please do not power off y                                                                    | bur machine                                                                                                    |
|                                                         |                                           | Dell Recovery Utility                                                                             |                                                                                                    |
|                                                         |                                           | Encryption<br>Not found SED disk or Dell Encrypted FDB<br>(* Self-Encryption Drive)               | disk<br>C Full Disk Encryption                                                                                    |
|                                                         |                                           | Path to recovery file                                                                             |                                                                                                    |
|                                                         |                                           |                                                                                                   | Browse                                                                                                    |
|                                                         |                                           | If you do not provide recovery<br>default disk key (default MSID)<br>the disk has not been taken. | file, recovery will be attempted with the<br>This will succeed only if ownership of                               |
|                                                         |                                           | Recovery type     One-time unlock of the drive     Unlock drive and remove PBA                    | Unlocks the drive<br>temporarily until the next<br>power-off. PBA is<br>automatically enabled after<br>power-off. |
|                                                         |                                           |                                                                                                   | OK Cancel                                                                                                    |
|                                                         |                                           |                                                                                                   |                                                                                                    |
|                                                         |                                           | Open                                                                                              |                                                                                                    |
| Look                                                    | r: Kest                                   | Open                                                                                              |                                                                                                    |
| Look                                                    | e: Keys<br>Name                           | Open 👻 🍝 🗈                                                                                        | i 🗗 🖬 🕶                                                                                                    |
| Look<br>Pecet place                                     | e: 🔛 Køys<br>Name<br>GpillSPKej           | Open<br>v 🗲 🗲<br>Date /<br>vE54305ED.recovery.dat 1/16/2                                          | ed fiel Type<br>14 1005AM DAT File                                                                                |
| Look<br>Pecet place<br>Librares<br>Librares<br>Conputer | in: Koys<br>Name<br>Gp(ISPKe)             | Open<br>v & C<br>Dater<br>v£54205ED.recovery.dat<br>1/16/2                                        | ved find Type<br>DI4 1005AM DAT File                                                                              |
| Look<br>Pecet place<br>Ubranes<br>Looputer              | er: Roys<br>Name<br>GpdSPKey              | Open<br>v & C<br>Dater<br>v£54205ED.recovery.dat<br>V15/2                                         | ved find Type<br>DI4 10:05 AM DAT File                                                                            |
| Look<br>Pecert place<br>Ubranes<br>Computer             | e: Aoys<br>Name<br>GpillSPKe<br>CpillSPKe | Open<br>Date r<br>yE34305ED.recovery.dit V136/2<br>OpdSPKey.E54305ED.recovery                     | Copen                                                                                                    |

- 4. Select one option and click **OK**.
  - One-time unlock of the drive This method bypasses the PBA.
  - Unlock drive and remove PBA This method unlocks, then permanently removes the PBA from the drive. Removing the PBA will require you to deactivate the product from the Remote Management Console (for a remotely managed SED client) or inside the OS (for a locally managed SED client) if it is necessary to re-enable the PBA in the future. Single Sign-On will not function with the PBA removed.

|                                                                                                    | Encryption                                                                                                    |                                  |
|----------------------------------------------------------------------------------------------------|----------------------------------------------------------------------------------------------------|----------------------------------|
|                                                                                                    | Not found SED disk or Dell Encrypted FDE disk                                                                                                    |                                  |
|                                                                                                    | C Self-Encryption Drive   Full Disk Encryption                                                                                                    |                                  |
|                                                                                                    | Path to recovery file                                                                                                    |                                  |
|                                                                                                    |                                                                                                    |                                  |
|                                                                                                    | l L                                                                                                    | Browse                           |
|                                                                                                    | If you do not provide recovery file, recovery will succeed<br>is not encrypted. Press OK to start the decryption proces<br>take long time. Please do not power down the machine. | only if the disk<br>is. This may |
|                                                                                                    | OK                                                                                                    | Cancel                           |
| Windows Recovery Er                                                                                                    | wironment                                                                                                    |                                  |
| Carl and the second second sec |                                                                                                    | 3                                |
| Select Administrator: SED Recovery Wi                                                                                                    | ife frivatiment                                                                                                    |                                  |
| CED Recovery utility is done                                                                                                    |                                                                                                    |                                  |
| Press any key to continue .                                                                                                    |                                                                                                    |                                  |
|                                                                                                    |                                                                                                    |                                  |
|                                                                                                    |                                                                                                    |                                  |
|                                                                                                    |                                                                                                    |                                  |
|                                                                                                    |                                                                                                    |                                  |
|                                                                                                    |                                                                                                    |                                  |
|                                                                                                    |                                                                                                    |                                  |
|                                                                                                    |                                                                                                    |                                  |
|                                                                                                    |                                                                                                    |                                  |
|                                                                                                    |                                                                                                    |                                  |
|                                                                                                    |                                                                                                    |                                  |
|                                                                                                    |                                                                                                    |                                  |
|                                                                                                    |                                                                                                    |                                  |
|                                                                                                    |                                                                                                    |                                  |
|                                                                                                    |                                                                                                    |                                  |
|                                                                                                    |                                                                                                    |                                  |
|                                                                                                    |                                                                                                    |                                  |
|                                                                                                    |                                                                                                    | ALS A ALSO ALSO                  |
|                                                                                                    |                                                                                                    |                                  |
|                                                                                                    |                                                                                                    |                                  |
|                                                                                                    |                                                                                                    |                                  |
| - Part - Part                                                                                                    |                                                                                                    |                                  |
|                                                                                                    |                                                                                                    |                                  |

Dell Recovery Utility

5. Recovery is now completed. Press any key to return to the menu.

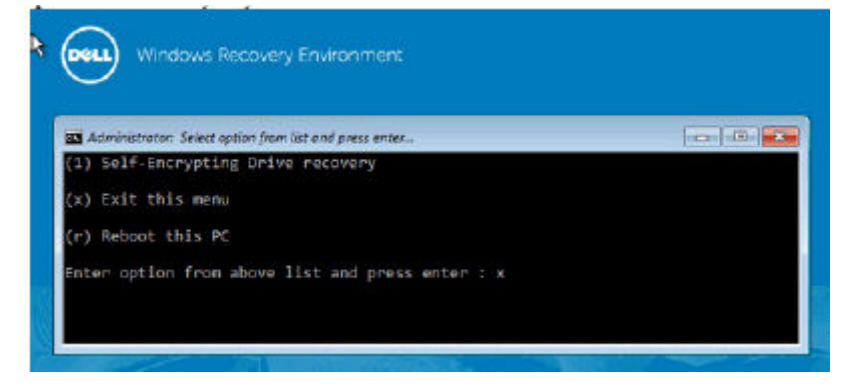

6. Press **r** to reboot the computer.

#### (i) NOTE:

Be sure to remove any USB or CD\DVD media that was used to boot the computer. Failure to do this may result in booting back into the recovery environment.

7. After the computer reboots, you should have a fully functioning computer. If problems persist, contact Dell ProSupport.

### **Challenge Recovery with SED**

#### **Bypass the PreBoot Authentication Environment**

(i) NOTE: The Challenge Response recovery method is available only to domain user accounts.

Users forget their passwords and call into the help desk regarding getting through the PBA environment. Use the Challenge/ Response mechanism that is built-into the device. This is per-user and is based on a rotating set of alphanumeric characters. The user must enter their name in the **Username** field and then select **Options > Challenge Response**.

| Trouble signing in  |   | Challenge Response        |
|---------------------|---|---------------------------|
| Network Information |   | <b>Recovery Questions</b> |
| Server Sync         |   |                           |
| Keyboard            | • |                           |
| Support Information |   |                           |
| About               |   |                           |
| Shut Down           |   |                           |
| Options             |   |                           |

The following information appears after selecting Challenge Response.

| 34E6D7400      | 6CE  |      |      |  |  |
|----------------|------|------|------|--|--|
| Challenge Code |      |      |      |  |  |
| C1D3           | 293E | 99F3 | 1425 |  |  |
| 4F5B           | B902 | 6172 | 870C |  |  |
| Response Code  | 0    |      |      |  |  |
| 1              |      |      |      |  |  |
|                |      |      |      |  |  |

The **Device Name** field is used by the help desk technician within the Remote Management Console to find the correct device, and then a username is selected. This is found within **Management > Recover Data** under the **PBA** tab.

| Dell Data Security                                                                                                   |                                                                                                    | superadmin 🛔 🗢 ?                               |
|----------------------------------------------------------------------------------------------------|----------------------------------------------------------------------------------------------------|------------------------------------------------|
| Dashboard<br>Populations<br>Reporting<br>Management<br>Commit<br>Log Analyzer                                        | Recover Data       Shield     Manager     PBA       Recover PBA Endpoint     I     Search       PBA     I     Search                                                                                                    |                                                |
| Recover Endpoint<br>Licerne Management<br>Services Management<br>Notification Management<br>External User Management | Recover PBA User Access     Hostname       Distain Host Name, User Name, and<br>Challenge code.     Hostname       Enser Host Name and click sench.<br>Select the user from the list of users<br>for the explort, Enter the Challenge<br>Code and press Generate Response<br>Code.     Username       Instruct user to enter the provided<br>Response Code on their computer.     Challenge | Citata Necovery File Smirch Generalis Response |

The Challenge Code is provided to the help desk technician who inputs the data, and then clicks the **Generate Response** button.

| lecover Data                                                                                                    |                                                                                                   |                                      |                          |        |      |        |
|----------------------------------------------------------------------------------------------------|---------------------------------------------------------------------------------------------------|--------------------------------------|--------------------------|--------|------|--------|
| Shield Manager                                                                                                    | PBA                                                                                               |                                      |                          |        |      |        |
| ecover PBA Endpoint                                                                                                    |                                                                                                   |                                      |                          |        |      |        |
| ostname.                                                                                                    |                                                                                                   |                                      |                          |        |      | Search |
|                                                                                                    |                                                                                                   |                                      |                          |        |      |        |
| BA:                                                                                                    |                                                                                                   |                                      |                          |        |      |        |
| ecover PBA User Access                                                                                                    |                                                                                                   |                                      |                          |        |      |        |
| BA:<br>ecover PBA User Access<br>Ibtain Host Name, User Name, and                                                                                                    | d Challenge code.                                                                                 | Hostname:                            | 34E6D74                  | 1006CE |      |        |
| ecover PBA User Access<br>Ibtain Host Name, User Name, and<br>Inter Host Name and click search,<br>it of users for the endpoint. Enter<br>ress Generate Response Code.                                         | d Challenge code.<br>Select the user from the<br>the Challenge Code and                           | Hostname:<br>Username:               | 34E6D74                  | 1006CE |      |        |
| BA:<br>ecover PBA User Access<br>btain Host Name, User Name, and<br>iter Host Name and click search,<br>t of users for the endpoint. Enter<br>ess Generate Response Code.<br>struct user to enter the provided | d Challenge code.<br>Select the user from the<br>the Challenge Code and<br>Response Code on their | Hostname:<br>Username:<br>Challenge: | 34E6D74<br>test1<br>C1D3 | 293E   | 99F3 | 1425   |

This resulting data is color-coordinated to help discern between numerals (red) and alphabet characters (blue). This data is read to the end user, who enters it into the PBA environment and then clicks the **Submit** button, moving the user into Windows.

| opinaet four in | i adminiscrator ci | o receive the Re | sponse Code to uni | ick your compu | tor |  |
|-----------------|--------------------|------------------|--------------------|----------------|-----|--|
|                 |                    |                  |                    |                |     |  |
| 34E6D7400       | 6CE                |                  |                    |                |     |  |
| Challenge Cod   | 9                  |                  |                    |                |     |  |
| C1D3            | 293E               | 99F3             | 1425               |                |     |  |
| 4F5B            | B902               | 6172             | 870C               |                |     |  |
| Response Cod    | a                  |                  |                    |                |     |  |
| A1FA            | 56E8               | DB78             | 39D3               |                |     |  |
| 0F51            | 2110               | 9514             | 8E7C               |                | 4   |  |

After successful authentication, the following message appears:

| Authent      | cation successfu | t Please wait |      |   |  |  |
|--------------|------------------|---------------|------|---|--|--|
| Device Name  | 6                |               |      |   |  |  |
| 34E6D740     | 06CE             |               |      |   |  |  |
| Challenge Co | de               |               |      |   |  |  |
| C1D3         | 293E             | 99F3          | 1425 |   |  |  |
| 4F5B         | B902             | 6172          | 870C |   |  |  |
| Response Co  | >de              |               |      |   |  |  |
| A1FA         | 56E8             | DB78          | 39D3 |   |  |  |
| 0F51         | 2110             | 9514          | 8E7C | 4 |  |  |

Challenge recovery is complete.

# **Full Disk Encryption Recovery**

Recovery enables you to recover access to files on a drive encrypted with Full Disk Encryption.

(i) NOTE: Decryption should not be interrupted. If decryption is interrupted, data loss may occur.

## **Recovery Requirements**

For Full Disk Encryption recovery, you need the following:

- Access to the recovery environment ISO
- Bootable CD\DVD or USB media

## **Overview of the Recovery Process**

(i) NOTE: Recovery requires a 64-bit environment.

To recover a failed system:

- 1. Burn the recovery environment onto a CD/DVD or create a bootable USB. See Appendix A Burning the Recovery Environment.
- 2. Obtain the Recovery file.
- **3.** Perform the recovery.

## **Perform Full Disk Encryption Recovery**

Follow these steps to perform a Full Disk Encryption recovery.

### **Obtain the Recovery File - Full Disk Encryption Client**

Obtain the recovery file.

Download the recovery file from the Remote Management Console. To download the *<hostname>-sed-recovery.dat* file that was generated when you installed Dell Data Security:

- a. Open the Remote Management Console and, from the left pane, select **Management > Recover Data** then select the **PBA** tab.
- b. On the Recover Data screen, in the Hostname field, enter the fully qualified domain name of the endpoint, then click Search.
- **c.** In the SED field, select an option.
- d. Click Create Recovery File.

The <hostname>-sed-recovery.dat file is downloaded.

| Dell Data Security       |               |         |     |        | superadmin 🔒 | ٠ | ?   |
|--------------------------|---------------|---------|-----|--------|--------------|---|-----|
| Dashboard                | Recover [     | Data    |     |        |              |   |     |
| Populations<br>Reporting | Shield        | Manager | РВА |        |              |   |     |
| Management               | Recover PBA B | ndpoint |     |        |              |   |     |
| Commit                   | Hostname:     | 1       |     | Search |              |   |     |
| Log Analyzer             | PBA:          |         |     |        |              |   |     |
| Recover Data             |               |         |     |        | Create Recov |   | e i |
| Recover Endpoint         |               |         |     |        |              |   |     |

### **Perform a Recovery**

1. Using the bootable media created earlier, boot to that media on a recovery system or on the device with the drive you are attempting to recover. A WinPE environment opens with the recovery application.

(i) NOTE: Disable SecureBoot before the recovery process. When finished, re-enable SecureBoot.

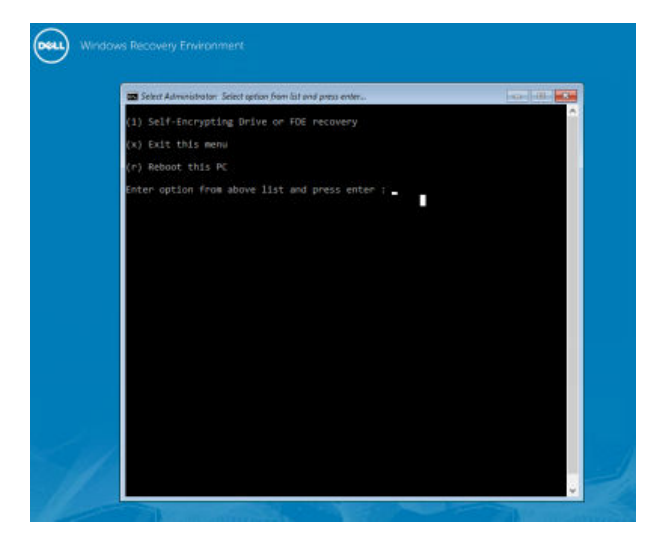

- 2. Choose option one and press Enter.
- 3. Select Browse, locate the recovery file, and then click Open.

| Windows R          | ecovery Envir    | onment                                                                    |                                                                                                    |                                              |
|--------------------|------------------|---------------------------------------------------------------------------|----------------------------------------------------------------------------------------------------|----------------------------------------------|
| GG Administrator S | ED Recovery WinP | e Environment                                                             |                                                                                                    |                                              |
| SED Recovery u     | utility work:    | ing, Please do not power                                                  | off your machine                                                                                         |                                              |
|                    |                  | Dell Recovery Utility                                                     |                                                                                                    | ×                                            |
|                    |                  | Encryption                                                                |                                                                                                    |                                              |
|                    |                  | Not found SED disk or Dell Encry                                          | vpted FDE disk                                                                                           |                                              |
|                    |                  | Rath to recovery file                                                     | (* Full Disk Encrypto                                                                                    | ū                                            |
|                    |                  |                                                                           |                                                                                                    | Browse                                       |
|                    |                  | If you do not provide<br>is not encrypted. Pres<br>take long time. Please | recovery file, recovery will succe<br>as OK to start the decryption pro<br>do not power down the machine | eed only if the disk<br>cess. This may<br>t. |
|                    |                  |                                                                           | ок                                                                                                    | Cancel                                       |
|                    |                  |                                                                           |                                                                                                    |                                              |
|                    |                  | Open                                                                      |                                                                                                    |                                              |
| Look in            | 📕 Keys           | •                                                                         | + 🗈 🗗 🗊-                                                                                                 |                                              |
| 2.5                | Name             | CS4305ED Increases July                                                   | Date modified Typ                                                                                        | e<br>Ede                                     |
| Recert places      | Spinent          |                                                                           |                                                                                                    |                                              |
|                    | ¢                |                                                                           |                                                                                                    | >                                            |
|                    | File name        | OpdSPKey.E5430SED recovery                                                | - Open                                                                                                   |                                              |
|                    | Files of type    | All Flex (" )                                                             | Caro                                                                                                    |                                              |

4. Click OK.

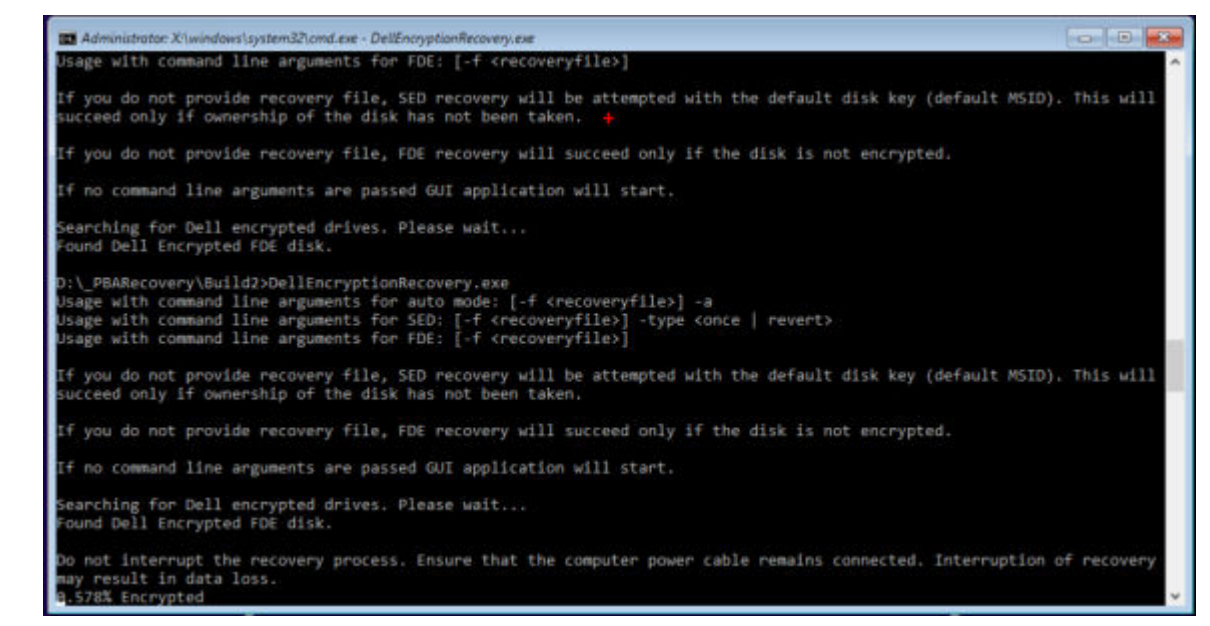

5. Recovery is now completed. Press any key to return to the menu.

| <ol> <li>Self-Encrypting Drive recovery</li> <li>Exit this menu</li> </ol> | er | 🛋 Administrator: Select option from list and pres |
|----------------------------------------------------------------------------|----|---------------------------------------------------|
| x) Exit this menu                                                          |    | <ol> <li>Self-Encrypting Drive recover</li> </ol> |
|                                                                            |    | (x) Exit this menu                                |
| r) Reboot this PC                                                          |    | (r) Reboot this PC                                |

6. Press r to reboot the computer.

#### (i) NOTE:

Be sure to remove any USB or CD\DVD media that was used to boot the computer. Failure to do this may result in booting back into the recovery environment.

7. After the computer reboots, you should have a fully functioning computer. If problems persist, contact Dell ProSupport.

### **Challenge Recovery with Full Disk Encryption**

#### Bypass the Preboot Authentication Environment

Users forget their passwords and call into the help desk regarding getting through the PBA environment. Use the Challenge/ Response mechanism that is built-into the device. This is per-user and is based on a rotating set of alphanumeric characters. The user must enter their name in the **Username** field and then select **Options > Challenge Response**.

| Trouble signing in  |   | Challenge Response        |
|---------------------|---|---------------------------|
| Network Information |   | <b>Recovery Questions</b> |
| Server Sync         |   |                           |
| Keyboard            | • |                           |
| Support Information |   |                           |
| About               |   |                           |
| Shut Down           |   |                           |
| Options             | _ |                           |

The following information appears after selecting Challenge Response.

|    | Device Name    |      |      |      |  |  |
|----|----------------|------|------|------|--|--|
|    | 34E6D7400      | 6CE  |      |      |  |  |
|    | Challenge Code | (    |      |      |  |  |
|    | C1D3           | 293E | 99F3 | 1425 |  |  |
|    | 4F5B           | B902 | 6172 | 870C |  |  |
|    | Response Code  | 0    |      |      |  |  |
|    | 1              |      |      |      |  |  |
| ŧ. |                |      |      |      |  |  |

The **Device Name** field is used by the help desk technician within the Remote Management Console to find the correct device, and then a username is selected. This is found within **Management > Recover Data** under the **PBA** tab.

| Dell Data Security                                                                                                 |                                                                                                    | superadmin 🛔 🗢 ? |
|----------------------------------------------------------------------------------------------------|----------------------------------------------------------------------------------------------------|------------------|
| Dashboard<br>Populations<br>Reporting<br>Management<br>Commit<br>Log Ansiyser                                      | Recover Data Sheeld Manager PBA Recover PBA Endpoint Hostname  I FBA                                                                                                    |                  |
| Recover Endpoint<br>Uceme Management<br>Services Management<br>Notification Management<br>External User Management | Recover PBA User Access       Ditain Host Name, User Name, and<br>Challenge code.       Enser Host Name and click search.<br>Select the user from the list of users<br>for the andport. Enser the Challenge<br>Code and press Generate Response<br>Code on their computer.       Instruct user to enter the provided<br>Response Code on their computer. | Greenie Response |

The Challenge Code is provided to the help desk technician who inputs the data, and then clicks the **Generate Response** button.

| ecover [                                                                                 | Data                                                                                                    |                                                                                                 |                                      |                          |        |      |        |
|------------------------------------------------------------------------------------------|----------------------------------------------------------------------------------------------------|-------------------------------------------------------------------------------------------------|--------------------------------------|--------------------------|--------|------|--------|
| Shield                                                                                   | Manager                                                                                                    | PBA                                                                                             |                                      |                          |        |      |        |
| scover PBA E                                                                             | indpoint                                                                                                    |                                                                                                 |                                      |                          |        |      |        |
| ortname                                                                                  |                                                                                                    |                                                                                                 |                                      |                          |        |      | Search |
| Grade har time .                                                                         |                                                                                                    |                                                                                                 |                                      |                          |        |      |        |
| BA:                                                                                      |                                                                                                    |                                                                                                 |                                      |                          |        |      |        |
| IA:<br>ecover PBA L                                                                      | Jser Access                                                                                                    |                                                                                                 |                                      |                          |        |      |        |
| BA:<br>ecover PBA (<br>Ibtain Host Nar                                                   | Jser Access<br>ne, User Name, and                                                                                            | Challenge code.                                                                                 | Hostname:                            | 34E6D74                  | 1006CE |      |        |
| BA:<br>BA:<br>btain Host Narr<br>tof users for the<br>ress Generate F                    | Jser Access<br>ne, User Name, and<br>e and click search. S<br>he endpoint. Enter t<br>Response Code.                         | Challenge code.<br>Select the user from the<br>the Challenge Code and                           | Hostname:<br>Username:               | 34E6D74<br>test1         | 1006CE |      |        |
| ecover PBA L<br>btain Host Nam<br>tof users for ti<br>ess Generate F<br>struct user to e | Jser Access<br>ne, User Name, and<br>e and click search. S<br>he endpoint. Enter t<br>Response Code.<br>enter the provided F | Challenge code.<br>Select the user from the<br>the Challenge Code and<br>Response Code on their | Hostname:<br>Username:<br>Challenge: | 34E6D74<br>test1<br>C1D3 | 293E   | 99F3 | 1425   |

This resulting data is color-coordinated to help discern between numerals (red) and alphabet characters (blue). This data is read to the end user, who enters it into the PBA environment and then clicks the **Submit** button, moving the user into Windows.

| Device Name |                                                            |                                                                                   |                                                                                                   |                                                                                                    |                                                                                                    |                                                                                                    |                                                                                                    |
|-------------|------------------------------------------------------------|-----------------------------------------------------------------------------------|---------------------------------------------------------------------------------------------------|----------------------------------------------------------------------------------------------------|----------------------------------------------------------------------------------------------------|----------------------------------------------------------------------------------------------------|----------------------------------------------------------------------------------------------------|
| enge Code   | 6.<br>1                                                    |                                                                                   |                                                                                                   |                                                                                                    |                                                                                                    |                                                                                                    |                                                                                                    |
| C1D3        | 293E                                                       | 99F3                                                                              | 1425                                                                                              |                                                                                                    |                                                                                                    |                                                                                                    |                                                                                                    |
| F5B         | B902                                                       | 6172                                                                              | 870C                                                                                              |                                                                                                    |                                                                                                    |                                                                                                    |                                                                                                    |
| onse Code   | ,                                                          |                                                                                   |                                                                                                   |                                                                                                    |                                                                                                    |                                                                                                    |                                                                                                    |
| 1FA         | 56E8                                                       | DB78                                                                              | 39D3                                                                                              |                                                                                                    |                                                                                                    |                                                                                                    |                                                                                                    |
| DEE4        | 2110                                                       | 9514                                                                              | 8E7C                                                                                              |                                                                                                    |                                                                                                    |                                                                                                    |                                                                                                    |
|             | is Name<br>6D7400<br>sngs Code<br>1D3<br>F58<br>sonse Code | e Name<br>6D74006CE<br>enge Code<br>1D3 293E<br>F58 B902<br>onse Code<br>NFA 56E8 | 28 Name<br>6D74006CE<br>enge Code<br>7D3 293E 99F3<br>F58 B902 6172<br>onse Code<br>NFA 56E8 DB78 | e Name<br>6D74006CE<br>enge Code<br>2D3 293E 99F3 1425<br>F58 B902 6172 870C<br>conse Code<br>NFA 56E8 DB78 39D3 | a Name       6D74006CE       enge Code       2D3     293E       99F3     1425       F58     B902       6172     870C       ranse Code       VFA     56E8       DB78     39D3 | e Name<br>6D74006CE<br>enge Code<br>1D3 293E 99F3 1425<br>F58 B902 6172 870C<br>conse Code<br>NFA 56E8 DB78 39D3 | a Name       6D74006CE       enge Code       203E     99F3       1425       F58     B902       6172     870C       onse Code       NFA     56E8       DB78     39D3 |

After successful authentication, the following message appears:

| Authent      | cation successfu | . Please wait |      |    |  |  |
|--------------|------------------|---------------|------|----|--|--|
| Device Name  |                  |               |      |    |  |  |
| 34E6D740     | 006CE            |               |      |    |  |  |
| Challenge Co | de               |               |      |    |  |  |
| C1D3         | 293E             | 99F3          | 1425 |    |  |  |
| 4F5B         | B902             | 6172          | 870C |    |  |  |
| Response Ca  | ode              |               |      |    |  |  |
| A1FA         | 56E8             | DB78          | 39D3 | N  |  |  |
| 0F51         | 2110             | 9514          | 8E7C | 14 |  |  |

Challenge recovery is complete.

# Full Disk Encryption and Dell Encryption Recovery

This chapter details the recovery steps required to recover access to Dell Encryption protected files on a disk protected with Full Disk Encryption.

(i) NOTE: Decryption should not be interrupted. If decryption is interrupted, data loss may occur.

# **Recovery Requirements**

For Full Disk Encryption and Dell Encryption recovery, you need the following:

- Access to the recovery environment ISO
- Bootable CD\DVD or USB media

## **Overview of the Recovery Process**

(i) NOTE: Full Disk Encryption recovery requires a 64-bit environment. For Dell Servers running v10.2.8 and earlier, Policy-Based Encryption and FFE recovery requires a 32-bit environment. Dell Servers running v10.2.9 and later provide 32-bit and 64-bit recovery bundles.

To recover a failed system:

- 1. Burn the recovery environment onto a CD/DVD or create a bootable USB. See Appendix A Burning the Recovery Environment.
- 2. Obtain the Recovery files for Dell Encryption and Full Disk Encryption.
- **3.** Perform the recovery.

## Perform Recovery of a Full Disk Encrypted and Dell Encrypted Disk

Follow these steps to perform recovery of a Full Disk Encrypted and Dell Encrypted disk.

### **Obtain the Recovery File - Full Disk Encryption Client**

Obtain the recovery file.

Download the recovery file from the Remote Management Console. To download the *<hostname>-sed-recovery.dat* file that was generated when you installed Dell Data Security:

- a. Open the Remote Management Console and, from the left pane, select Management > Recover Data then select the PBA tab.
- b. On the Recover Data screen, in the Hostname field, enter the fully qualified domain name of the endpoint, then click Search.
- c. In the SED field, select an option.
- d. Click Create Recovery File.

The <hostname>-sed-recovery.dat file is downloaded.

| Dell Data Security       |               |          |     |        | superadmin 💄 | ٠ |
|--------------------------|---------------|----------|-----|--------|--------------|---|
| Dashboard                | Recover I     | Data     |     |        |              |   |
| Populations<br>Reporting | Shield        | Manager  | РВА |        |              |   |
| Management               | Recover PBA I | Endpoint |     |        |              |   |
| Commit                   | Hostname:     | 1        |     | Search |              |   |
| Log Analyzer             | PBA:          |          |     |        |              |   |
| Recover Data             |               |          |     |        | Create Recov |   |
| Recover Endpoint         |               |          |     |        |              |   |

# Obtain the Recovery File - Policy-Based Encryption or FFE Encryption Client

Obtain the recovery file.

The recovery file can be downloaded from the Management Console. To download the Disk Recovery Keys generated when you installed Dell Encryption:

- a. Open the Management Console and, from the left pane, select **Populations > Endpoints**.
- **b.** Enter the hostname of the endpoint, then click **Search**.
- c. Select the name of the endpoint.
- d. Click Device Recovery Keys.

| Endpoint De     | etail for: |                            |            |                 |               |
|-----------------|------------|----------------------------|------------|-----------------|---------------|
| Details &       | Actions    | Security Policies          | Users      | Endpoint Groups | Threat Events |
| Endpoint Detail |            |                            |            |                 |               |
| TRemove         |            |                            |            |                 |               |
| Category:       | WINDO      | WS                         |            |                 |               |
| OS/Version      | Microso    | ft Windows 10 Enterprise / | 10.0.14393 |                 |               |
| Processor:      | Intel(R)   | Core(TM) i7-6700HQ CPU     | @ 2.60GHz  |                 |               |
| Serial Number:  |            |                            |            |                 |               |
| Host ID:        |            |                            |            |                 |               |
| Jnique ID:      |            |                            |            |                 |               |
| Hardware ID:    |            |                            |            |                 |               |
| Protected:      | 6/4/19 (   | 5:55 PM                    |            |                 |               |
| Shield Detail   |            |                            | /          |                 |               |
| View Effective  | Policies 🔍 | Device Recovery Keys       |            |                 |               |

e. Enter a password to download the Device Recovery Keys.

| Recovery | y |
|----------|---|
|----------|---|

Recovery detected. Please enter a password and download.

| Password: | •••••    |        |
|-----------|----------|--------|
|           | Download | Cancel |

f. Copy the Device Recovery Keys to a location where it can be accessed when booted into WinPE.

### **Perform a Recovery**

- 1. Using the bootable media created earlier, boot to that media on a recovery system or on the device with the drive you are attempting to recover. A WinPE environment opens with the recovery application.
  - **(i) NOTE:** Disable SecureBoot before the recovery process. When finished, re-enable SecureBoot.

| Administrator: Select option from list and press enter |  |
|--------------------------------------------------------|--|
| (1) Self-Encrypting Drive or FDE recovery              |  |
| (x) Exit this menu                                     |  |
| (m) Mount FDE-Encrypted Disk                           |  |
| (r) Reboot this PC                                     |  |
| Enter option from above list and press enter : m       |  |
| Enter full path to recovery key file :                 |  |
|                                                        |  |
|                                                        |  |

- 2. Choose option three and press Enter.
- 3. When prompted, Enter the recovery file name and location .

Self-Encrypting Drive or FDE recovery
 (x) Exit this menu
 (m) Mount FDE-Encrypted Disk
 (r) Reboot this PC
 Enter option from above list and press enter : m
 Enter the full path to the recovery key file: c:\recovery\opalSPKey.DESKTOP-XXYYZZ.recovery.dat

4. Using the Recovery Key, the Full Disk encrypted disk is mounted.

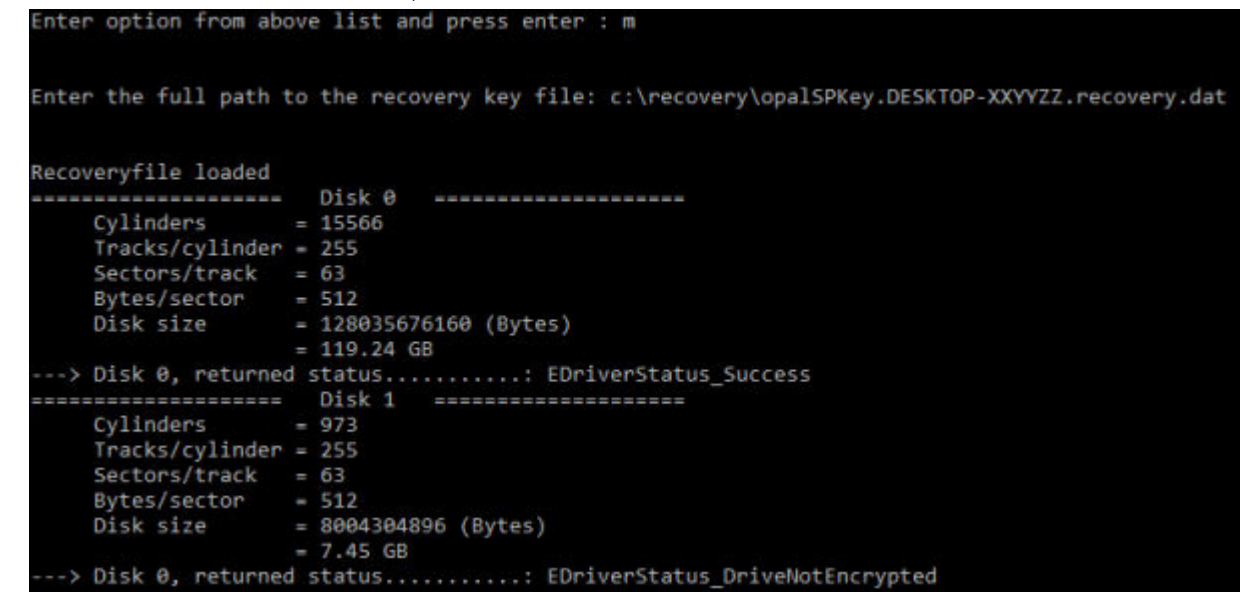

5. Navigate to the CMGAu.exe utility using the following command: cd DDPEAdminUtilities

6. Launch the CMGAu.exe using the following command: \DDPEAdminUtilities>CmgAu.exe

Select Yes, work offline with a previously downloaded file.

| Dell Administrative Utility       |                                                             | ×        |
|-----------------------------------|-------------------------------------------------------------|----------|
| Encryption                        | _                                                           | -        |
| Have you already performed a down | nload for this MCID?<br>sly downloaded file.<br>server now. |          |
|                                   | < <u>B</u> ack <u>N</u> ext                                 | > Cancel |

7. In the **Downloaded file:** field, enter the location of the **Recovery Bundle** then enter the **Passphrase** of the Forensic Administrator and select **Next**.

#### **Dell Administrative Utility**

| Deell Enc                       | ryption      | -      | -      | -      |
|---------------------------------|--------------|--------|--------|--------|
| Downloaded file:<br>Passphrase: | FQDN.Dom.ain |        |        |        |
|                                 |              | < Back | Next > | Cancel |

When recovery is complete, click Finish.

#### () NOTE:

Be sure to remove any USB or CD\DVD media that was used to boot the computer. Failure to do this may result in booting back into the recovery environment.

 $\times$ 

8. After the computer reboots, you should have access to encrypted files. If problems persist, contact Dell ProSupport.

### **Challenge Recovery with Full Disk Encryption**

#### **Bypass the Preboot Authentication Environment**

Users forget their passwords and call into the help desk regarding getting through the PBA environment. Use the Challenge/ Response mechanism that is built-into the device. This is per-user and is based on a rotating set of alphanumeric characters. The user must enter their name in the **Username** field and then select **Options > Challenge Response**.

| Trouble signing in  |   | Challenge Response |
|---------------------|---|--------------------|
| Network Information |   | Recovery Questions |
| Server Sync         |   |                    |
| Keyboard            | • |                    |
| Support Information |   |                    |
| About               |   |                    |
| Shut Down           |   |                    |
| Options             | _ |                    |

The following information appears after selecting Challenge Response.

|   | Contact Your II | warminal wor to | receive the rost | poise code to t | ioox your comparer |  |  |
|---|-----------------|-----------------|------------------|-----------------|--------------------|--|--|
|   | Device Name     |                 |                  |                 |                    |  |  |
|   | 34E6D7400       | 6CE             |                  |                 |                    |  |  |
|   | Challenge Code  |                 |                  |                 |                    |  |  |
|   | C1D3            | 293E            | 99F3             | 1425            |                    |  |  |
|   | 4F5B            | B902            | 6172             | 870C            |                    |  |  |
|   | Response Code   | 0               |                  |                 |                    |  |  |
|   | 1               |                 |                  |                 |                    |  |  |
| 4 |                 |                 |                  |                 |                    |  |  |

The **Device Name** field is used by the help desk technician within the Remote Management Console to find the correct device, and then a username is selected. This is found within **Management > Recover Data** under the **PBA** tab.

| Dell Data Security                                                                                                  |                                                                                                    | superadman 🛔 🗢 ?          |
|----------------------------------------------------------------------------------------------------|----------------------------------------------------------------------------------------------------|---------------------------|
| Dashboard<br>Populations<br>Reporting                                                                               | Recover Data<br>Sheld Manager PBA                                                                                                    |                           |
| Management<br>Commit<br>Log Analyzer<br>Recover Data                                                                | Recover PBA Endpoint<br>Holimame I Sierch<br>PBA:                                                                                                    | Create Recovery Har       |
| Recover Endpoint<br>Liceme Management<br>Services Management<br>Notification Management<br>Esternal User Management | Recover PBA User Access       Datain Host Name, User Name, and Challenge code.       Hostname.         Enter Host Name and click search. Select the user from the list of users for the endpoint. Enter the Challenge Code.       Userneme:       Chocsel         Code.       Instruct user to enter the provided Response Code on their computer.       Challenge       Image: Training Code.         Response Code on their computer.       Response:       Feature:       Image: Training Code. | Smith Server the Response |

The Challenge Code is provided to the help desk technician who inputs the data, and then clicks the **Generate Response** button.

#### **Recover** Data

| Shield                                                                                                    | Manager                                                                                                    | PBA                                                                                           |                                      |                                  |              |              |              |
|----------------------------------------------------------------------------------------------------|----------------------------------------------------------------------------------------------------|-----------------------------------------------------------------------------------------------|--------------------------------------|----------------------------------|--------------|--------------|--------------|
| Recover PBA E                                                                                                    | indpoint                                                                                                    |                                                                                               |                                      |                                  |              |              |              |
| fostname:                                                                                                    |                                                                                                    |                                                                                               |                                      |                                  |              |              | Search       |
| PBA:                                                                                                    |                                                                                                    |                                                                                               |                                      |                                  |              |              |              |
|                                                                                                    |                                                                                                    |                                                                                               |                                      |                                  |              |              |              |
|                                                                                                    |                                                                                                    |                                                                                               |                                      |                                  |              |              |              |
|                                                                                                    |                                                                                                    |                                                                                               |                                      |                                  |              |              |              |
| Recover PBA L                                                                                                    | Jser Access                                                                                                    |                                                                                               |                                      |                                  |              |              |              |
| Recover PBA L<br>Obtain Host Nan                                                                                     | Jser Access<br>ne, User Name, and                                                                                            | Challenge code.                                                                               | Hostname:                            | 34E6D74                          | 1006CE       |              |              |
| Recover PBA L<br>Obtain Host Nam<br>Inter Host Name<br>st of users for the<br>press Generate F                       | Jser Access<br>ne, User Name, and<br>e and click search. S<br>he endpoint. Enter t<br>Response Code.                         | Challenge code.<br>elect the user from the<br>he Challenge Code and                           | Hostname:<br>Username:               | 34E6D74<br>test1                 | 1006CE       |              |              |
| Recover PBA L<br>Obtain Host Nam<br>Enter Host Name<br>ist of users for th<br>press Generate F<br>Instruct user to a | Jser Access<br>ne, User Name, and<br>e and click search. S<br>he endpoint. Enter t<br>Response Code.                         | Challenge code.<br>elect the user from the<br>he Challenge Code and<br>lesponse Code on their | Hostname:<br>Username:<br>Challenge: | 34E6D74<br>test1<br>C1D3         | 293E         | 99F3         | 1425         |
| Recover PBA L<br>Dbtain Host Name<br>ist of users for th<br>press Generate F<br>Instruct user to e<br>computer.      | Jser Access<br>ne, User Name, and<br>e and click search. S<br>he endpoint. Enter t<br>Response Code.<br>enter the provided R | Challenge code.<br>elect the user from the<br>he Challenge Code and<br>lesponse Code on their | Hostname:<br>Username:<br>Challenge: | 34E6D74<br>test1<br>C1D3<br>4F5B | 293E<br>8902 | 99F3<br>6172 | 1425<br>870C |

This resulting data is color-coordinated to help discern between numerals (red) and alphabet characters (blue). This data is read to the end user, who enters it into the PBA environment and then clicks the **Submit** button, moving the user into Windows.

| Davies Name    |      |      |                                                                                                    |   |  |
|----------------|------|------|----------------------------------------------------------------------------------------------------|---|--|
| 34E6D7400      | 6CE  |      |                                                                                                    |   |  |
| Challenge Code |      |      |                                                                                                    |   |  |
| C1D3           | 293E | 99F3 | 1425                                                                                                    |   |  |
| 4F5B           | B902 | 6172 | 870C                                                                                                    |   |  |
| Response Code  | 0    |      |                                                                                                    |   |  |
| A1FA           | 56E8 | DB78 | 39D3                                                                                                    |   |  |
| 0F51           | 2110 | 9514 | 8E7C                                                                                                    | 4 |  |
|                |      |      | has a set of the set of the set o |   |  |

After successful authentication, the following message appears:

| Authent      | cation successfu | / Please wait |      |    |  |  |
|--------------|------------------|---------------|------|----|--|--|
| Device Name  |                  |               |      |    |  |  |
| 34E6D740     | 006CE            |               |      |    |  |  |
| Challenge Co | ide              |               |      |    |  |  |
| C1D3         | 293E             | 99F3          | 1425 |    |  |  |
| 4F5B         | B902             | 6172          | 870C |    |  |  |
| Response Co  | ode              |               |      |    |  |  |
| A1FA         | 56E8             | DB78          | 39D3 |    |  |  |
| 0F51         | 2110             | 9514          | 8E7C | 15 |  |  |

Challenge recovery is complete.

PBA Device Control applies to endpoints encrypted with SED or Full Disk Encryption.

# **Use PBA Device Control**

PBA commands for a specific endpoint are carried out in the PBA Device Control area. Each command has a priority ranking. A command with a higher priority rank cancels commands of lower priorities in the enforcement queue. For a list of command priority rankings, see *AdminHelp* available by clicking the ? in the Remote Management Console. The PBA Device Controls are available on the Endpoint Details page of the Remote Management Console.

The following commands are available in PBA Device Control:

- Lock Locks the PBA screen and prevents any user from logging into the computer.
- **Unlock** Unlocks the PBA screen after it has been locked on this endpoint, either by sending a Lock command or by exceeding the maximum number of authentications attempts allowed by policy.
- **Remove Users** Removes all users from the PBA.
- **Bypass Login** Bypasses the PBA screen one time to allow a user into the computer without authenticating. The user will still need to login to Windows after PBA has been bypassed.
- Wipe The Wipe command functions as a "restore to factory state" for the encrypted drive. The Wipe command can be used to re-purpose a computer or, in an emergency situation, wipe the computer, making the data permanently unrecoverable. Ensure that this is the desired behavior before invoking this command. For Full Disk Encryption, the Wipe command cryptographically erases the drive and the PBA is removed. For SED, the Wipe command cryptographically erases the drive Locked". To re-purpose the SED, remove the PBA with the SED Recovery app.

# **General Purpose Key Recovery**

The General Purpose Key (GPK) is used to encrypt part of the registry for domain users. However, during the boot process, in rare cases, it might become corrupted and fail to unseal. If so, the following errors display in the CMGShield.log file on the client computer:

```
[12.06.13 07:56:09:622 GeneralPurposeK: 268] GPK - Failure while unsealing data [error =
0xd]
[12.06.13 07:56:09:622 GeneralPurposeK: 631] GPK - Unseal failure
[12.06.13 07:56:09:622 GeneralPurposeK: 970] GPK - Failure to get keys for the registry
driver
```

If the GPK fails to unseal, the GPK must be recovered by extracting it from the recovery bundle that is downloaded from the Dell Server.

### **Recover the GPK**

### **Obtain the Recovery File**

To download the <machinename\_domain.com>.exe file that was generated when you installed Dell Data Security:

1. Open the Remote Management Console and, from the left pane, select Management > Recover Endpoint.

| Dell Administra              | tive Download                       |                      |        | ×      |
|------------------------------|-------------------------------------|----------------------|--------|--------|
|                              | ncryption                           | -                    | -      | -      |
| Device Server<br>Dell Admin: | https://server.do<br>Forensic@Dom.a | main.com:8443<br>iin | /xapi/ |        |
| Password:<br>MCID:           | FQDN.Dom.ain                        |                      |        |        |
| DCID:                        | JABCD1234                           | < Back               | Next > | Cancel |

- 2. In the Hostname field, enter the fully qualified domain name of the endpoint and click Search.
- 3. In the Recovery window, enter a recovery Password and click Download

#### () NOTE:

You must remember this password to access the recovery keys.

| Recovery           |                            | ×           |
|--------------------|----------------------------|-------------|
| Recovery detected. | Please enter a password an | d download. |
| Password:          |                            |             |
|                    | Download                   | Cancel      |

The <machinename\_domain.com>.exe file is downloaded.

### **Perform a Recovery**

- Create bootable media of the recovery environment. For instructions, see Appendix A Burning the Recovery Environment.
   NOTE: Disable SecureBoot before the recovery process. When finished, enable SecureBoot.
- Boot to that media on a recovery system or on the device with the drive you are attempting to recover. A WinPE Environment opens.
- 3. Enter **x** and press **Enter** to get to a command prompt.

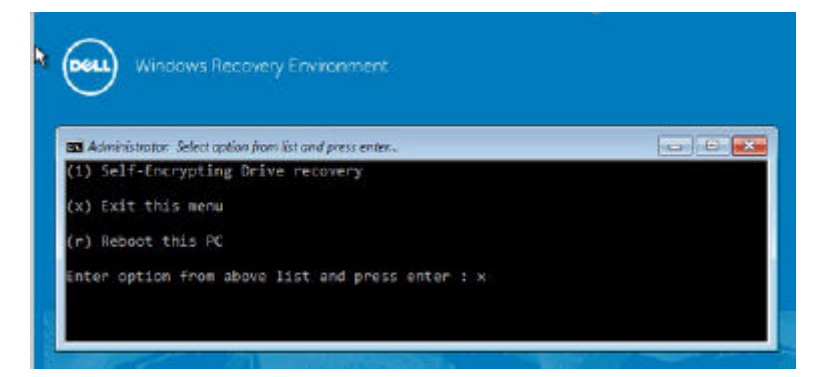

4. Navigate to the recovery file and launch it.

| I contract of the Community | Administrator: WinPe | Environment  | ×     |
|-----------------------------|----------------------|--------------|-------|
| 01/16/2014 08:50 AM         | <dir></dir>          | lt-lt        | 6     |
| 01/16/2014 08:50 AM         | <dir></dir>          | 10-10        |       |
| 01/16/2014 08:50 AM         | <dir></dir>          | nb-no        |       |
| 01/16/2014 08:50 AM         | <dir></dir>          | nl-nl        |       |
| 01/16/2014 08:50 AM         | <dir></dir>          | p1-p1        | 1000  |
| 01/16/2014 08:50 AM         | <dir></dir>          | pt-he        | 10110 |
| 01/16/2014 08:50 AM         | <dir></dir>          | pt-pt        |       |
| 01/16/2014 08:50 AM         | <dir></dir>          | ro-ro        |       |
| 01/16/2014 08:50 AM         | <dir></dir>          | <u>หน-หน</u> |       |
| 01/16/2014 08:50 AM         | <dir></dir>          | sk-sk        |       |
| 01/16/2014 08:50 AM         | <dir></dir>          | sl-si        |       |
| 01/16/2014 08:50 AM         | <dir></dir>          | sources      |       |
| 01/16/2014 08:51 AM         | <dir></dir>          | sr-lata-cs   |       |
| 01/16/2014 08:51 AM         | <dir></dir>          | 3V-20        |       |
| 01/16/2014 08:51 AM         | <dir></dir>          | tr-tr        |       |
| 01/16/2014 08:51 AM         | VDIR>                | uk-ua        |       |
| 01/16/2014 08:51 AM         | CDIR>                | 2h-cn        |       |
| 01/16/2014 08:51 AM         | <dir></dir>          | zh-hk        |       |
| 01/16/2014 08:51 AM         | <dir></dir>          | zh-tw        |       |
| 2 Fil                       | e(s) 1,515,580       | d hytes      |       |
| 38 Dir                      | (s) 7,701,409,792    | 2 bytes free |       |
| G:∖>cd Keys                 |                      |              |       |
| C:\Keys>LSARecovery_        | 5430HCA1.exe         |              | ۷     |

An Encryption client diagnostic dialog opens and the recovery file is being generated in the background.

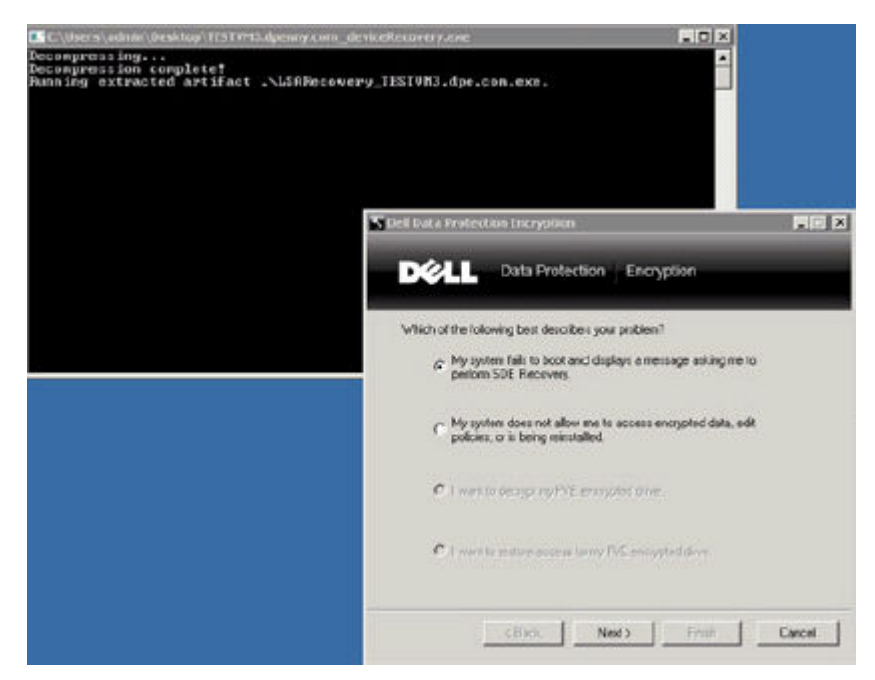

5. At an administrative command prompt, run <machinename\_domain.com > .exe > -p <password > -gpk It returns the GPKRCVR.txt for your computer.

| C:\Users\admin\Desktop\TESTVM3.dpenny.com_deviceRecovery.exe                                               |       |
|----------------------------------------------------------------------------------------------------|-------|
| Decompressing<br>Decompression complete?<br>Running extracted artifact .\LSARecovery_TESTVM3.dpe.com.exe.  |       |
| Administrator: C:\Windows\system32\cmd.exe                                                                 | _ 🗆 X |
| Microsoft Windows (Version 6.1.7601)<br>Copyright <c> 2009 Microsoft Corporation. All rights reserved.</c> | -     |
| C:\Users\admin>cd Desktop                                                                                  |       |
| C:\Users\admin\Desktop>LSARecovery_TESIUM3.dpe.con.exe -p P@ssw&rd -gpk                                    |       |
| C:\Users\admin\Desktop>                                                                                    |       |

6. Copy the **GPKRCVR.txt** file to the root of the OS drive of the computer.

#### 7. Reboot the computer.

The GPKRCVR.txt file will be consumed by the operating system and will regenerate the GPK on that computer.

8. If prompted, reboot again.

# 9

# **BitLocker Manager Recovery**

To recover data, you obtain a recovery password or key package from the Management Console, which then allows you to unlock data on the computer.

# **Recover Data**

- 1. As a Dell Administrator, log in to the Management Console.
- 2. In the left pane, click Management > Recover Data.
- 3. Click the Manager tab.

| 👘 Dell Data Security                               |                |        |                    | superadmi | n 🛔      | ٠         | ?    |
|----------------------------------------------------|----------------|--------|--------------------|-----------|----------|-----------|------|
| Dashboard                                          | Recover Data   |        |                    |           |          |           |      |
| <ul> <li>Populations</li> <li>Reporting</li> </ul> | Shield Manag   | er SED |                    |           |          |           |      |
| Management                                         |                |        |                    |           |          |           |      |
| Commit                                             | Recovery ID:   |        |                    |           |          |           |      |
| Log Analyzer                                       | or             |        |                    |           |          |           |      |
| Recover Data                                       | Hostname:      |        |                    | Searc     | h        |           |      |
| Recover Endpoint                                   | Volume:        |        |                    |           |          |           |      |
| License Management                                 | Password       |        |                    |           |          |           |      |
| Services Management                                | -0.00000000000 |        | Get Recovery Parri | word      | iaata Va | v Pareka  | 10.0 |
| Notification Management                            |                |        | Get Necovery 1955  |           | eate Ne  | y Facilia | ngie |
| External User Management                           |                |        |                    |           |          |           |      |
|                                                    | Hostname.      |        |                    |           |          |           |      |
|                                                    | Password:      |        |                    |           |          |           |      |
|                                                    |                |        |                    | word Cr   |          |           | ige  |

#### 4. For BitLocker:

Enter the **Recovery ID** received from BitLocker. Optionally, if you enter the Hostname and Volume, the Recovery ID is populated.

#### Click Get Recovery Password or Create Key Package.

Depending on how you want to recover, you will use this recovery password or key package to recover data. For the *TPM*:

#### Enter the Hostname.

#### Click Get Recovery Password or Create Key Package.

Depending on how you want to recover, you will use this recovery password or key package to recover data.

- 5. To complete the recovery, see one of the following:
  - Windows 7
  - Windows 8
  - Windows 10

#### (i) NOTE:

If BitLocker Manager does not "own" the TPM, the TPM password and key package are not available in the Dell database. You will receive an error message stating that Dell cannot find the key, which is the expected behavior.

To recover a TPM that is "owned" by an entity other than BitLocker Manager, you should follow the process to recover the TPM from that specific owner or follow your existing process for the TPM recovery.

# **Password Recovery**

Users commonly forget their password. Fortunately, there are multiple ways for users to regain access to a computer with Preboot Authentication when they do.

- The Recovery Questions feature offers question- and- answer-based authentication.
- Challenge/Response Codes lets users work with their Administrator to regain access to their computer. This feature is available only to users who have computers that are managed by their organization.

## **Recovery Questions**

The first time a user signs in to a computer, he is prompted to answer a standard set of questions that the Administrator has configured. After enrolling his answers to these questions, the next time he forgets his password, the user is prompted for the answers. Assuming he has answered the questions correctly, he is able to sign in and regain access to Windows.

#### Prerequisites

- Recovery Questions must be set up by the Administrator.
- The user must have enrolled his answers to the questions.
- Before clicking the Trouble Signing In menu option, the user must enter a valid user name and domain.

To access the Recovery Questions from the PBA sign-in screen:

- 1. Enter a valid domain name and user name.
- 2. At the bottom left side of the screen, click **Options** > **Trouble Signing In**.

| domainlusername or username<br>Windows Password<br>Windows Password<br>Permember me<br>Sign in<br>Sign in<br>Sign in<br>Sign in options<br>Sign in options<br>Sign in options                         |                                                                                                    | Dell Data Sec<br>This computer is protected by Dell Dat<br>Preboot authentication is require | Curity<br>ta Security<br>red. |
|----------------------------------------------------------------------------------------------------|----------------------------------------------------------------------------------------------------|----------------------------------------------------------------------------------------------|-------------------------------|
| Trouble signing in     Challenge Response<br>Recovery Questions     Sign-in options       Network Information     Recovery Questions     Sign-in options       Server Sync     Image: Sign-in options |                                                                                                    | domain\username or username:<br>Windows Password:                                            |                               |
| Support Information Password About Shut Down                                                                                                    | Trouble signing in<br>Network Information<br>Server Sync<br>Keyboard<br>Support Information<br>About<br>Shut Down | Challenge Response<br>Recovery Questions                                                     |                               |

**3.** When the Q&A dialog appears, enter the answers that you supplied when you enrolled in Recovery Questions the first time you signed in.

| Recovery Questions                                                                         |             |
|--------------------------------------------------------------------------------------------|-------------|
| Answer the following recovery questions to gain access to<br>the Windows Operating System. |             |
| Question 1 / 3<br>What is your mother's maiden name?                                       |             |
| Answer                                                                                     |             |
|                                                                                            | Next Cancel |

## Recovery Questions

Answer the following recovery questions to gain access to the Windows Operating System.

 $\sim$ 

Question 373

Who is your favorite TV show character?

Answer

•••••

Submit Cancel

# Encryption External Media Password Recovery

Encryption External Media gives you the ability to protect removable storage media both in and outside of your organization by allowing users to encrypt USB flash drives and other removable storage media. The user assigns a password to each removable media device they want to protect. This section describes the process for recovering access to an encrypted USB storage device when a user forgets a device's password.

### **Recover Access to Data**

When a user incorrectly types his password so many times that he exceeds the allowed number of password attempts, the USB device is placed into Manual Authentication mode.

Manual Authentication is the process of providing codes from the client to an administrator who is logged into the Dell Server.

When in Manual Authentication mode, the user has two options to reset his password and recover access to his data.

The administrator provides an Access Code to the client, allowing the user to reset his password and regain access to his encrypted data.

1. When prompted for your password, click the I Forgot button.

| nter External Media I                                         | Password                 | 8 23                                  |
|---------------------------------------------------------------|--------------------------|---------------------------------------|
| Encry                                                         | ption                    |                                       |
| Please enter the pass<br>device.                              | word assigned to this e  | xternal media                         |
| If you calent "Cancel"                                        | you will have full acces |                                       |
| data on the device, bu<br>data.                               | ut you will have no acce | is to encrypted                       |
| data on the device, bu<br>data.<br>Volume: (D:1)              | it you will have no acce | is to unencrypted<br>iss to encrypted |
| data on the device, bu<br>data.<br>Volume: (D:1)<br>Password: | ut you will have no acce | is to unencrypted<br>iss to encrypted |

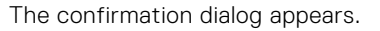

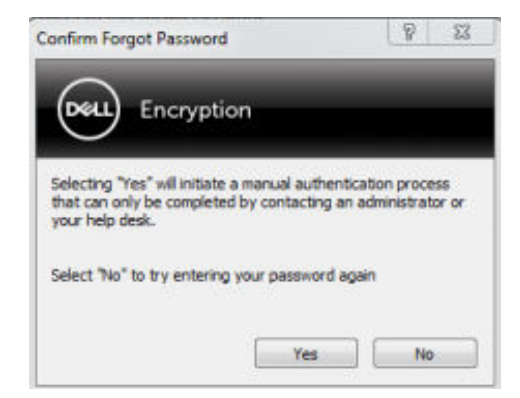

- 2. Click Yes to confirm. After confirmation, the device goes into Manual Authentication mode.
- 3. Contact the Help Desk Administrator and give him the codes that appear in the dialog.

| External Media                  | Device Manual Authentication                      |
|---------------------------------|---------------------------------------------------|
| Deeu E                          | ncryption                                         |
| Authentication                  | Failed. Please contact your system administrator. |
| Volume: (D:\)<br>Shielded by: E | 7520 FDE-Test:test1@dpenny.com                    |
| Recovery Key                    | Id: E1DHU12X                                      |
| Shield ID:                      | LG8A-GIZD-4N5A-97MG                               |
| Challenge:                      | 3088-FC02-CB61-F25C-B726-31A2-09F4-EBCB           |
| Response:                       |                                                   |
|                                 |                                                   |
|                                 | OK Cancel                                         |

- **4.** As a Help Desk Administrator, log into the Remote Management Console the Help Desk Administrator's account must have Help Desk privileges.
- 5. Navigate to the **Recover Data** menu option on the left pane.
- 6. Enter the codes provided by the end-user.

| 😑 Dell Data Security     | × | -                                               |               |             |            |            |              | (col)  | 15 <b>- 1</b> 3 - | 1                                                                                                    |
|--------------------------|---|-------------------------------------------------|---------------|-------------|------------|------------|--------------|--------|-------------------|----------------------------------------------------------------------------------------------------|
| €) ⇒ ♥ @                 | 0 | https://dds.ddsdemos.com                        | 9443/webul/   | ncoverOata  |            |            | <b>♡</b> ☆   | 11/    | © ≡               |                                                                                                    |
| Dell Data Security       |   |                                                 |               |             |            |            | superadmin 🛔 | ٠      | ?                 | Externel Media Device Manual Authentication                                                                                                    |
| Dashboard                |   | Recover Data                                    |               |             |            |            |              |        |                   | Cost Encryption                                                                                                    |
| Populations              |   |                                                 |               |             |            |            |              |        |                   | Authentication Failed. Please cantact your system administrator                                                                                                    |
| Reporting                |   | Shield Ma                                       | nager         | 28A         |            |            |              |        |                   | Mary Dril                                                                                                    |
| Management               |   | Obtain Shield ID and                            | Sheld ID      |             |            |            |              |        | - ñ-              | Shelded by: 07530-PDE-Text:text1                                                                                                    |
| Commit                   |   | Endpoint Code.                                  | LG8A          | GED         | ANSA.      | 97MG       |              |        |                   | Reavery fee bit #104010X                                                                                                    |
| Log Analyzer             |   | Enter Shield ID and                             | (16 charact   | ersl        |            |            |              |        |                   | Challenge 308-PCID-CRU-PICK-0795                                                                                                    |
| Recover Data             |   | Endpoint Code into<br>the fields on the right   | Challenge     |             |            |            |              |        |                   | and the second second s |
| Bacquet Endnoim          |   | and press Generate<br>Access Code               | 3088          | FC02        | C861       | F25C       |              |        |                   |                                                                                                    |
| Concern Management       | 1 | Optionally provide a                            | B726          | 31A2        | 09F4       | EBCB       |              |        |                   | I will cont                                                                                                    |
| Licente Management       |   | Key ID.                                         | (8, 16, or 3) | 2 character | s)         |            |              |        | 8                 |                                                                                                    |
| Services Management      |   | Upon confirmation of<br>user identity, instruct | Rey ID        |             |            |            |              |        |                   |                                                                                                    |
| Notification Management  |   | user to enter the<br>provided Access Code       | EIDHUL        | 23          |            |            |              |        |                   |                                                                                                    |
| External User Management |   | on their computer.                              | 6 characte    | ers)        |            |            |              |        |                   |                                                                                                    |
|                          |   |                                                 | Response.     |             |            |            |              |        |                   |                                                                                                    |
|                          |   |                                                 | \$2D9-A06     | B-BDFA-00   | 0E-3897-74 | \$3-08EC-5 | 578          |        |                   |                                                                                                    |
|                          |   |                                                 | Directory L   | her Alus    | test1 the  | 1110       | com).        |        |                   |                                                                                                    |
|                          |   |                                                 |               |             |            |            | Generate R   | neonse | -                 |                                                                                                    |

- 7. Click the Generate Response button at the bottom right-hand corner of the screen.
- **8.** Give the user the Access Code.

#### () NOTE:

Be sure to manually authenticate the user prior to providing an Access Code. For example, ask the user a series of questions over the phone that only that person would know, such as "What is your employee ID number?" Another example: request that the user come to the Help Desk to provide identification to ensure they are the owner of the media. Failure to authenticate a user prior to providing an Access Code over the phone could allow an attacker to gain access to encrypted removable media.

|                                       | Device Mar    | nual Auther | ntication    | 8 23           |
|---------------------------------------|---------------|-------------|--------------|----------------|
| Deell E                               | Incryptio     | n           |              |                |
| Authentication                        | Failed. Pleas | e contact y | our system ( | administrator. |
| Volume: (D:\)<br>Shielded by: E       | 7520-FDE-Te   | st:test1@d; | enny.com     |                |
| necovery ney                          | LG8A-GE       | 2D-4N5A-97  | MG           |                |
| Shield ID:                            |               |             |              |                |
| Shield ID:<br>Challenge:              | 308B-FC       | 02-CB61-F2  | 5C-8726-31   | A2-09F4-EBCE   |
| Shield ID:<br>Challenge:<br>Response: | 3088-FC       | 02-CB61-F2  | 5C-8726-31   | 001E           |

9. Reset your password for the encrypted media.

| Password Reset                              |                       | ?           | $\times$ |
|---------------------------------------------|-----------------------|-------------|----------|
| Encrypti                                    | on                    |             |          |
| Failed password atter<br>device's password? | mpts detected, do you | u wish to r | eset the |
| Volume: (E:\)                               |                       |             |          |
| New                                         | •••••                 |             |          |
| Retype Password:                            | •••••                 |             |          |
|                                             | ОК                    | Са          | ncel     |

The user is prompted to reset his password for the encrypted media.

## **Self-Recovery**

The drive must be inserted back into the machine that originally encrypted it for the Self-Recovery to work. As long as the media owner is authenticated to the protected Mac or PC, the client detects the loss of key material and prompts the user to re-initialize the device. At that time, the user can reset their password and regain access to their encrypted data. This process may resolve issues with partially corrupted media.

- 1. Sign in to a Dell Data Security encrypted workstation as the media owner.
- 2. Insert the encrypted removable storage device.
- 3. When prompted, enter a new password to re-initialize the removable storage device.

| Password Reset                            |                       | ?            | $\times$ |
|-------------------------------------------|-----------------------|--------------|----------|
| Deell Encryp                              | tion                  |              |          |
| Failed password att<br>device's password? | empts detected, do yo | u wish to re | eset the |
| Volume: (E:\)                             |                       |              |          |
| New                                       | •••••                 |              |          |
| Retype Password:                          | •••••                 |              |          |
|                                           | ОК                    | Car          | ncel     |

If successful, a small notification appears to indicate that the password was accepted.

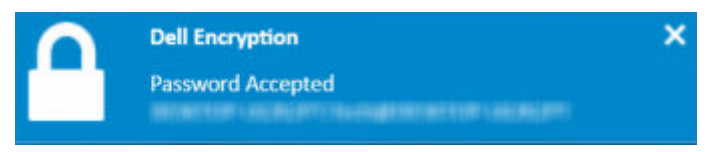

**4.** Navigate to the storage device and confirm access to the data.

# Appendix A - Download the Recovery Environment

The pre-built WinPE Recovery environment can be downloaded here or requested through Dell ProSupport. Call 877-459-7304, extension 4310039 for 24x7 phone support for your Dell product. For more information about recovery, see this KB article 130790.

For phone numbers outside of the United States, see Dell ProSupport for Software international phone numbers.

# **Appendix B - Creating Bootable Media**

Use this appendix to create bootable media.

# Burning the Recovery Environment ISO to CD/DVD

The following link contains the process needed to use Microsoft Windows 7 to create a bootable CD or DVD for the recovery environment. If you are using Windows 10 or later, see Burning the Recovery Environment on Removable Media.

https://support.microsoft.com/windows/create-installation-media-for-windows

# Burning the Recovery Environment on Removable Media

Download the latest recovery ISO here. To create a bootable USB, us the following instructions:

Legacy boot:

- 1. Connect a USB drive to the computer.
- 2. Open an administrative command prompt.
- 3. Enter the Diskpart utility by typing **diskpart**.
- 4. Find the target disk to modify by typing list disk. Disks are designated by number.
- 5. Select the appropriate disk using the command **select disk #** where # is the disk number to corresponding drive indicated by the previous step.
- 6. Wipe the disk by issuing a **clean** command. This will purge the drive of data by wiping the File Table.
- 7. Create a partition for the boot image to reside.
  - a. The create partition primary command generates a primary partition on the drive.
  - **b.** The **select partition 1** command select the new partition.
  - c. Use the following command to quick format the drive with the NTFS file system: format FS=NTFS quick.
- 8. The drive must be marked as a bootable drive. Use the **active** command to mark the drive as bootable.
- 9. To move files directly to the drive, assign an available letter to the drive with the **assign** command.
- **10.** The drive automatically mounts, and the contents of the ISO file can be copied to the root of the drive.

After the ISO contents have copied, the drive is bootable and can be used for recovery.

EUFI Boot:

- 1. Connect a USB drive to the computer.
- 2. Open an administrative command prompt.
- 3. Enter the Diskpart utility by typing diskpart.
- 4. Find the target disk to modify by typing list disk. Disks will be designated by number.
- 5. Select the appropriate disk using the command **select disk #** where # is the disk number to corresponding drive indicated by the previous step.
- 6. Wipe the disk by issuing a **clean** command. This will purge the drive of data by wiping the File Table.
- 7. Create a partition for the boot image to reside.
  - a. The create partition primary command generates a primary partition on the drive.
  - b. The select partition 1 command select the new partition.
  - c. Use the following command to quick format the drive with the FAT32 file system: format FS=FAT32 quick.
- 8. The drive must be marked as a bootable drive. Use the **active** command to mark the drive as bootable.
- 9. To move files directly to the drive, assign an available letter to the drive with the **assign** command.
- **10.** The drive automatically mounts, and the contents of the ISO file can be copied to the root of the drive.

After the ISO contents have copied, the drive is bootable and can be used for recovery.